# 770-2024

PROCEDURE FISCALI - pag. 1

## Sommario

| GESTIONE DEI RUOLI/CATALOGO                     | 1  |
|-------------------------------------------------|----|
| UTILIZZO DELLE PRINCIPALI ICONE E COMPONENTI    | 1  |
| CONTESTO ANAGRAFICO/DICHIARATIVO                | 5  |
| CODIFICHE                                       | 7  |
| INTRODUZIONE DICHIARAZIONE 770                  | 10 |
| INSERIMENTO/MODIFICA DICHIARAZIONE 770          | 12 |
| FRONTESPIZIO – FRS                              | 14 |
| GESTIONE PRIVACY - PRIV                         | 22 |
| QUADRO VERSAMENTI (QUADRO ST/SV) - VERS         | 25 |
| QUADRO CREDITI COMPENSAZIONI (QUADRO SX) - CRED | 27 |
| QUADRO DI – DI                                  | 29 |
| QUADRO SY - SY                                  | 30 |
| CALCOLO DICHIARAZIONE - CALC                    | 33 |
| STAMPA DICHIARAZIONE - STAM                     | 36 |
| TELEMATICO 770 - TELE                           | 39 |
| RIGENERAZIONE 770 – RIGE                        | 42 |
| RECUPERO DATI 770 ANNO PRECEDENTE - REAP        | 44 |
| IMPORTAZIONE 770 DA TELEMATICO ZUCCHETTI – IMPO | 46 |
| GENERAZIONE QUADRO SY PER PERCIPIENTI ESTERI    | 50 |
| RICERCA MASSIVA 770 ED ELABORAZIONI MASSIVE     | 53 |

### **GESTIONE DEI RUOLI/CATALOGO**

Per poter utilizzare le operazioni del Modello 770 occorre che l'operatore possieda lo specifico ruolo che gli deve essere abilitato dal proprio responsabile Provinciale. Il ruolo è MODELLO 770 COMPLETO. Se la provincia effettua l'inoltro telematico via Entratel ad uno o più operatori dovrà essere assegnato anche il ruolo ATTIVITÀ CED 770.

### **UTILIZZO DELLE PRINCIPALI ICONE E COMPONENTI**

Di seguito la descrizione delle icone presenti nella pagina di ingresso al sistema SISemplice presentata subito dopo la login dell'utente.

| Semplice 10.0-2024020                                   |                                |                |                  |                     |                  | • • • ₽ ± •    | itente collegato |
|---------------------------------------------------------|--------------------------------|----------------|------------------|---------------------|------------------|----------------|------------------|
|                                                         | Bentornato Nome utente collega | to             |                  |                     |                  |                |                  |
| 8                                                       |                                |                |                  |                     |                  |                |                  |
| Nome utente collegato<br>Cdice fiscale utente collegato | cerca_                         |                |                  |                     |                  |                | ۹ +              |
| Permanenza                                              |                                |                |                  |                     |                  |                |                  |
| Menü                                                    | Nome                           |                | CF               | P.Iva               | Tipo             |                |                  |
| 🖻 Home                                                  |                                |                |                  | $\ll$ $<$ $>$ $\gg$ |                  |                |                  |
| Gestionale                                              |                                |                |                  | Soggetti trovati: 0 |                  |                |                  |
| funzionalità                                            |                                |                |                  |                     |                  |                |                  |
| A Codifiche locali >                                    |                                |                |                  |                     |                  |                |                  |
| Altre procedure                                         |                                |                |                  |                     |                  |                |                  |
|                                                         |                                |                |                  |                     |                  |                |                  |
|                                                         |                                |                |                  |                     |                  |                |                  |
|                                                         |                                |                |                  |                     |                  |                |                  |
|                                                         | A                              |                | المحلمين أريالهم |                     |                  | l siskana ini  | C                |
|                                                         | Accesso al                     | manuali ope    | rativi relati    | vi a tutte le       | procedure de     | ei sistema ini | ormativo         |
|                                                         |                                |                |                  |                     |                  |                |                  |
|                                                         |                                |                |                  |                     |                  |                |                  |
| 🖂 Assistenza                                            |                                |                |                  |                     |                  |                |                  |
|                                                         | Invio di un                    | messaggio d    | i posta ele      | ttronica al se      | ervizio di assis | stenza         |                  |
|                                                         |                                |                | . P              |                     |                  |                |                  |
|                                                         |                                |                |                  |                     |                  |                |                  |
| 0                                                       |                                |                |                  |                     |                  |                |                  |
| 777                                                     |                                |                |                  |                     |                  |                |                  |
|                                                         | Notifiche op                   | peratore. Clic | cando sull       | 'icona e' pos       | sibile visualizz | zare i messa   | ggi              |
|                                                         |                                |                |                  | •                   |                  |                |                  |
|                                                         |                                |                | _                |                     |                  |                |                  |
| •                                                       | the sellenste                  | _              |                  |                     | 🕒 Esci           |                |                  |
| uter                                                    | nte collegato                  |                | Cliccando        | sull'icona          |                  | e' noscih      | ilo faro il      |
|                                                         |                                |                |                  | Suiricond           |                  | e hossin       |                  |
|                                                         |                                |                | logout pe        | er uscire dal       | sistema          |                |                  |
|                                                         |                                |                |                  |                     |                  |                |                  |
|                                                         |                                |                |                  |                     |                  |                |                  |
|                                                         |                                |                |                  |                     |                  |                |                  |
| Permanenz                                               | e ~                            |                |                  |                     |                  |                |                  |
| . crinulenz                                             | ~                              | _ ,            |                  |                     |                  |                |                  |
|                                                         |                                | Elenco del     | le permane       | enze associa        | te all'utente    |                |                  |

All'interno dell'ambiente del Modello 770 si possono inoltre incontrare le seguenti altre icone, presenti su tutte le maschere della procedura:

| Icona         | Scopo                                                                                                    |
|---------------|----------------------------------------------------------------------------------------------------|
| Q             | Il pulsante della lente ha come scopo quello di eseguire una ricerca mirata; ossia<br>trovare dati/informazioni che corrispondono ad una serie di parametri immessi<br>(solitamente si ricerca ad esempio per una parte della denominazione di una |
| Cerca         | ditta).                                                                                                    |
|               | Il pulsante a forma di floppy ha come scopo quello di salvare i dati presenti sulla schermata restando sulla schermata stessa.                                                                                                    |
| Salva e resta |                                                                                                    |

|                                                                                              | Il pulsante a forma di floppy con la freccia a fianco ha come scopo quello di salvare i dati presenti sulla schermata e torpare automaticamente alla pagina                                                                                                    |
|----------------------------------------------------------------------------------------------|----------------------------------------------------------------------------------------------------|
| Salva e torna                                                                                | precedente (quella da cui era stato richiesto l'inserimento di un nuovo elemento).                                                                                                    |
| Salva e nuovo                                                                                | Il pulsante a forma di floppy con il segno + a fianco ha come scopo quello di salvare i dati presenti sulla schermata presentando poi direttamente una maschera vuota per un nuovo inserimento.                                                                                                    |
| Vicualizza                                                                                   | Il pulsante raffigurante un occhio ha come scopo quello di accedere ad una maschere in modalità di sola consultazione (sola lettura). I dati visualizzati non potranno pertanto essere modificati dall'operatore                                                                                                    |
| Modifica                                                                                     | Il pulsante raffigurante gli attrezzi ha come scopo quello di accedere ad una maschere in modalità modifica. I dati visualizzati potranno cioè essere modificati dall'operatore.                                                                                                    |
| Elimina                                                                                      | Il pulsante raffigurante il cestino ha come funzione quella di eliminare i dati<br>contenuti nella schermata o nella riga selezionata se si trova su un elemento di<br>una lista.                                                                                                    |
| -                                                                                            | Il pulsante a forma di stampante ha lo scopo di creare la stampa dei dati visualizzati                                                                                                    |
| Stampa                                                                                       |                                                                                                    |
| <i>Indietro</i>                                                                              | Il pulsante a forma di casetta permette di ritornare alla pagina indice delle<br>funzioni della dichiarazione. Se i dati della maschera non sono stati salvati, ha<br>l'effetto di annullare l'operazione di inserimento o modifica che si sta facendo.                                                                                                    |
| Ŧ                                                                                            | Il pulsante permette di ritornare alla pagina indice delle funzioni anagrafiche della ditta.                                                                                                    |
| Cmd:<br>Codice di<br>comando                                                                 | E' una scorciatoia per poter eseguire le funzioni e per richiamare le maschere<br>mediante il codice di comando, ossia il codice alfanumerico che identifica le varie<br>funzioni e maschere. Il pulsante posto a fianco esegue la funzione o richiama la<br>maschera corrispondente al codice digitato (se esiste), al pari della pressione del<br>tasto INVIO della tastiera. |
| Chiudi                                                                                       | Il pulsante a forma di X permette di chiudere la schermata corrente.                                                                                                    |
| <ul> <li>Bacheca &lt; Assister</li> <li>Bacheca Elaborazioni</li> <li>Bacheca CED</li> </ul> | Bacheca Elaborazioni: Accesso alla bacheca delle elaborazioni massive da cui si<br>può controllare lo stato dell'elaborazione ed eventualmente scaricarne il risultato<br>Bacheca CED: da cui si potranno gestire le fasi successive alla presentazione delle<br>dichiarazioni, acquisire le ricevute telematiche rilasciate da Entratel a seguito della                        |
| Bacheca Telematici                                                                           | consegna delle dichiarazioni.<br>Bacheca telematici: da cui si potrà scaricare il file per sottoporlo al controllo diagnostico<br>se stato inviato con GTCIA                                                                                                    |

### Elenco a tendina

In presenza di un campo che può assumere diverse valorizzazione è possibile aprire l'elenco a tendina e scegliere col mouse il valore desiderato, oppure, in presenza di codifiche conosciute è possibile digitare all'interno del campo il primo carattere della scelta desiderata ed il sistema visualizzera' solo i valori che iniziano con il carattere digitato.

Causie
A - PRESTAZIONE LAVORO AUTONOMO ABITUALE
A - PRESTAZIONE LAVORO AUTONOMO ABITUALE
B - UTIL ECONOMICA DA PARTE DELL'AUTORE O INVENTORE
C - UTIL DA CONTRATTI ASSOCI PROMITI SCONDET SUI DA CONTRATTI ASSOCI PROMITI SCONDE AUTONOMO
C - UTILI DA CONTRATTI ASSOCI PROMITI SCONDE AUTONOMO
C - UTILI DA CONTRATTI ASSOCI PROMITI SCONDE AUTONOMO
C - INDENNE CORSEPSSTE I GUICATORI O NORABI
O - INDENNE CORSEPSSTE I GUICA ADEXA DE PACE PS.
I - INDENNE CORSEPSTE E GUICA RADICA DE PACE
I - INDENNE CORSEPSTE E GUICA RADICA DE PACE
I - INDENNE CORSEPSTE E GUICA RADICA DE PACE
I - INDENNE CORSEPSTE E GUICA RADICA DE PACE
I - INDENNE CORSEPSTE E GUICA RADICA DE PACE
I - INDENNE CORSEPSTE E GUICA RADICA DE PACE
I - INDENNE CORSEPSTE E GUICA RADICA DE PACE
I - INDENNE CORSEPSTE E GUICA RADICA DE PACE
I - INDENNE CORSEPSTE E GUICA RADICA DE PACE
I - INDENNE CORSEPSTE E GUICA RADICA DE PACE
I - INDENNE CORSEPSTE E GUICA RADICA DE PACE
I - INDENNE CORSEPTE E COSCAZIONE E VILCIDONI DIMUNICIPALIZZENTE INDONES
I - INDENNE CORSECTEDURA DE DIMUNICIPALIZZENTE INDONES
I - INDENNE CORSECTURIONE DIVENTI DIMUNICIPALIZZENTE INDONES
I - INDENNE CORSECTURIONE DIVENTI DIMUNICIPALIZZENTE INDONES
I - INDENNE CORSECTURIONE DIVENTI DIMUNICIPALIZZENTE INDONES
I - INDENNE CORSECTURIONE DIVENTI DIMUNICIPALIZZENTE INDONES
I - INDENNE CORSECTURIONE DIVENTI DIMUNICIPALIZZENTE INDONES
I - INDENNE CORSECTURIONE DIVENTI DIMUNICIPALIZZENTE INDONES
I - INDENNE CORSECTURIONE DIVENTI DIMUNICIPALIZZENTE INDONES
I - INDENNE CORSECTURIONE DIVENTI DIMUNICIPALIZZENTE INDONES
I - INDENNE CORSECTURIONE DIVENTI DIMUNICIPALIZZENTE INDONES
I - INDENNE CORSECTURIONE DIVENTI DIMUNICIPALIZZENTE INDONES
I - INDENNE CORSECTURIONE DIVENTI DIMUNICIPALIZZENTE INDONES
I - INDENNE CORSECTURIONE DIVENTI DIMUNICIPALIZZENTE INDONES
I - INDENNE DIVENTI DIVENTI DIMUNICIPALIZZENTE INDONES
I - INDENNE DIVENTI DIVENTI DIMUNICIPALIZZENTE INDONES
I - INDENNE DIVENTI DIVENTI DIMUNICIPALIZZENTE INDONES
I - INDENNE DIVENTI DI INDONES
I - INDENNE DI DIVENTI DIVENTI DIVENTI DI DIVENTI DI INDONES

Nel caso specifico il codice A – PRESTAZIONE LAVORO AUTONOMO ABITUALE può essere selezionato sia aprendo la tendina e scegliendo la riga oppure posizionandosi sul campo e digitando il valore A.

### Quadri elenco/dettaglio

<u>Elenco</u>

Alcuni quadri sono organizzati secondo un sistema elenco-dettaglio. Di seguito si analizzano le icone comuni ai vari quadri con tale tipo di gestione.

| <ul> <li>Elenco Versamenti: Selez. 0 rigi</li> </ul> | he su 1 🚺 🗹 🚺          | ESV C                    |         |                                                  |                 |
|------------------------------------------------------|------------------------|--------------------------|---------|--------------------------------------------------|-----------------|
| CF sostituto estinto                                 | Periodo di riferimento | Ritenute operate Tributo | Regione | Importo versato Data versamento Nota sospensione | Importo sospeso |
| 0                                                    | 01/2023                | 520,00 1040              |         | 31/01/2023                                       | (0 × 1)         |
|                                                      |                        |                          |         |                                                  | $\sim$          |

Icone che agiscono sull'elenco:

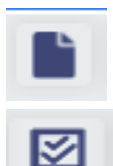

Inserisce un nuovo elemento

Seleziona tutte le righe dell'elenco, utile a compiere azioni con un'unica operazione su tutte le righe selezionate (ad esempio la cancellazione)

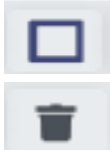

ø

Deseleziona tutte le righe dell'elenco

Elimina le righe selezionate dell'elenco

Icone che agiscono sulle singole righe dall'elenco:

- Accede al dettaglio riga in visualizzazione dei dati
  - Accede al dettaglio riga in modifica dei dati
  - Cancella la riga

### <u>Dettaglio righe</u>

Entrati nel dettaglio riga, in inserimento/modifica si hanno le seguenti altre icone

| Dati percip |                | >                                  |              |      |
|-------------|----------------|------------------------------------|--------------|------|
| Codice Fis  | cale           | Cognome/Denominazione              |              | Nome |
| Sesso       | Dt. di nascita | Comune (o stato estero) di nascita | Prv. nascita |      |

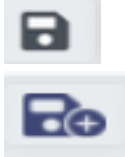

Salva le modifiche apportate

Salva le modifiche apportate e si predispone per l'inserimento di un nuovo

dettaglio

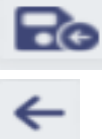

Salva le modifiche apportate e chiude il dettaglio

Torna all'elenco senza salvare le modifiche apportate e chiude il dettaglio

### **CONTESTO ANAGRAFICO/DICHIARATIVO**

### Cruscotto

Il termine indica l'area di dati posta a fianco di ciascuna pagina dell'applicativo, che permette di individuare immediatamente alcune importanti informazioni di carattere generale del contesto in cui si è posizionati e del soggetto su cui si sta operando.

#### **Contesto Anagrafico**

Il cruscotto in contesto anagrafico contiene le informazioni essenziali del soggetto quali il codice fiscale, il nominativo e i dati della residenza.

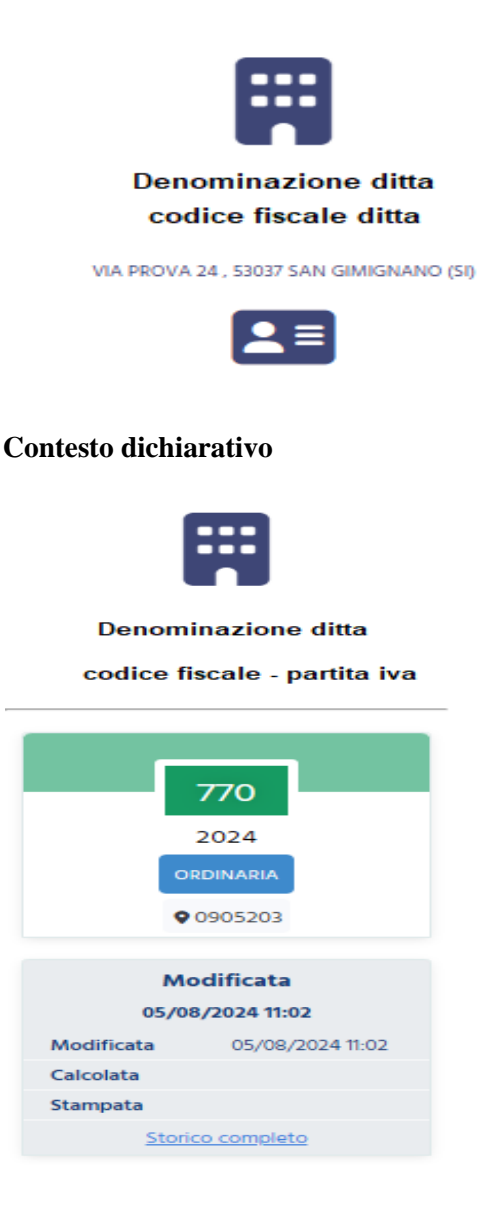

Il cruscotto in contesto dichiarativo contiene le seguenti informazioni:

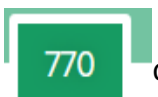

l'icona indica il contesto dichiarativo e, nel caso specifico, la tipologia di dichiarazione (770);

| Мо               | Modificata       |  |  |  |
|------------------|------------------|--|--|--|
| 05/08/2024 11:02 |                  |  |  |  |
| Modificata       | 05/08/2024 11:02 |  |  |  |
| Calcolata        |                  |  |  |  |
| Stampata         |                  |  |  |  |
| Storico completo |                  |  |  |  |

a seguire compare lo STATO attuale della dichiarazione (in grassetto) e l'indicazione dei tre principali stati con relativa data e ora in cui la dichiarazione è transitata per ciascuno degli stati (vedere oltre la descrizione dettagliata degli stati del 770)

nel cruscotto compaiono anche i dati identificativi del contribuente quali la partita iva, il codice fiscale e il nominativo.

#### Indice dei quadri

Denominazione ditta

codice fiscale - partita iva

Si tratta sostanzialmente di uno strumento di navigazione e di visualizzazione della situazione dichiarativa attiva che, a seconda dei contesti, riporta una serie di informazioni utili all'operatore.

Contesto "anagrafico"

| ñ   | Ndice funzioni anagrafica - INDI |                  |        |  |  |
|-----|----------------------------------|------------------|--------|--|--|
|     | 770                              |                  |        |  |  |
| ► F | RIV                              | Gestione privacy | SI (1) |  |  |

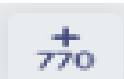

Cliccando su una delle icone "Nuovo" si procede all'inserimento di un frontespizio di dichiarazione

Cliccando sull'icona si apre la maschera corrispondente al quadro/operazione/dichiarazione indicata a fianco

SI In corrispondenza delle righe che identificano un quadro reddituale viene indicato lo stato di compilazione del quadro (SI/NO)

#### Area messaggi

È posta in alto alle varie pagine ed è utilizzata dal sistema per informare l'operatore dell'esito delle operazioni che sta eseguendo

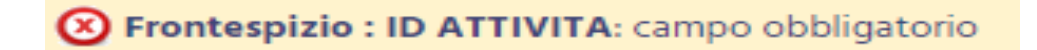

Le segnalazioni di errore bloccanti sono contraddistinte dall'icona <sup>(2)</sup>, l'operatore deve agire di conseguenza per procedere.

Le segnalazioni contraddistinte dall'icona 🥝 sono semplici informazioni fornite all'operatore circa l'esito dell'operazione richiesta

### **CODIFICHE**

Si tratta di impostazioni di tipo locale che l'operatore (normalmente provinciale) deve effettuare come lavoro preventivo rispetto al momento in cui inizierà ad elaborare le proprie dichiarazioni. Esistono codifiche per le quali è necessario obbligatoriamente effettuare l'impostazione ed altre che sono di utilizzo facoltativo.

Alcune codifiche devono essere impostate accedendo alle apposite funzioni disponibili cliccando nel menu' di sinistra del gestionale su 'Codifiche Locali, 'Generali'.

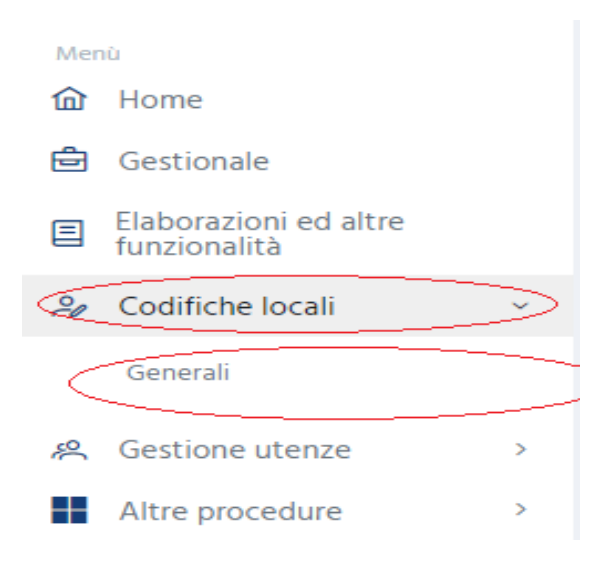

Verra' visualizzata la seguente pagina

| Codifiche generali |                            |                     |                        |               |
|--------------------|----------------------------|---------------------|------------------------|---------------|
| Generali           |                            |                     |                        |               |
|                    |                            |                     | *                      | Ł             |
| Attributi          | Codice<br>permanenza       | Funzionari          | Intermediario          | Zone          |
| Gestione Attributi | Gestione Codice permanenza | Gestione Funzionari | Gestione Intermediario | Gestione Zone |

### Codice Permanenza (codice CAF)

Si tratta del codice che identifica ciascun zona operativa col quale ogni anagrafica ed ogni dichiarazione presenti nell'archivio vengono marcate per determinarne l'appartenenza e di conseguenza la visibilità. Esso è costituito da 2 crt che identificano la regione, 3 crt che identificano la provincia, ed i restanti da 2 a 4 crt che identificano la zona. Ciascuna zona che intende operare con l'applicativo della Certificazione Unica deve essere censita nell'elenco delle permanenze pertanto quella delle permanenze è una codifica da impostare obbligatoriamente

| × Codi                          | K Codice permanenza                 |                            |             |             |  |  |
|---------------------------------|-------------------------------------|----------------------------|-------------|-------------|--|--|
| 9 + B                           |                                     |                            |             |             |  |  |
| CODICE 11 DI                    | ESCRIZIONE                          |                            | LIVELLO 11  | PROVINCIA T |  |  |
| 09052 51                        | IENA PROVINCIALE                    |                            | PROVINCIALE | SIENA       |  |  |
| 0905200 58                      | iena                                |                            | ZONALE      | SIENA       |  |  |
| 0905201 58                      | IENA ZONA SIENA                     |                            | ZONALE      | SIENA       |  |  |
| 0905202 58                      | IENA ZONA MONTEPULCIANO             |                            | ZONALE      | SIENA       |  |  |
| 0905203 51                      | IENA ZONA COLLE DI VAL D'ELSA       |                            | ZONALE      | SIENA       |  |  |
| 0905204 51                      | IENA ZONA CASTIGLIONE D'ORCIA       |                            | ZONALE      | SIENA       |  |  |
| 0905205 58                      | IENA ZONA CETONA                    |                            | ZONALE      | SIENA       |  |  |
| 0905206 51                      | IENA ZONA MONTALCINO                |                            | ZONALE      | SIENA       |  |  |
| 0905207 58                      | IENA ZONA SINALUNGA                 |                            | ZONALE      | SIENA       |  |  |
| 0905208 58                      | IENA ZONA CHIUSI SCALO              |                            | ZONALE      | SIENA       |  |  |
| 0905209 58                      | IENA AMMINISTRAZIONE                |                            | ZONALE      | SIENA       |  |  |
| 090520101 58                    | IENA- STUDIO CORSI                  |                            | SUBZONALE   | SIENA       |  |  |
| 090520102 51                    | IENA - STUDIO VANNI/BARBI           |                            | SUBZONALE   | SIENA       |  |  |
| 090520103 51                    | iena - Aev                          |                            | SUBZONALE   | SIENA       |  |  |
| 090520400 P6                    | ERMANENZA DA DEFINIRE               |                            | SUBZONALE   | SIENA       |  |  |
| 090520601 51                    | IENA ZONA MONTALCINO-STUDIO MINARDO |                            | SUBZONALE   | SIENA       |  |  |
| 090520808 P6                    | ERMANENZA DA DEFINIRE               |                            | SUBZONALE   | SIENA       |  |  |
|                                 |                                     |                            |             |             |  |  |
| × Cod                           | b<br>dice permanenza                |                            |             |             |  |  |
| 0 = E                           | a                                   |                            |             |             |  |  |
| CODICE                          |                                     | DESCRIZIONE                |             |             |  |  |
| 09052                           |                                     | SIENA PROVINCIALE          |             |             |  |  |
| STUDIO SERVIZ                   | ZIO UPL BPOINT                      |                            |             |             |  |  |
| USER SERVIZIO<br>Zona Patronato | o un, brown                         | Invio Scivizio uni Biolini |             |             |  |  |
|                                 |                                     |                            |             |             |  |  |

#### Attributi/Funzionari/Zone

Si tratta di codifiche facoltative di tipo provinciale. Ciascuna provincia può stabilire un insieme di codici, utili all'organizzazione del proprio lavoro, da memorizzare sul frontespizio della dichiarazione che potranno essere utilizzati per identificare degli insiemi nell'ambito di elaborazioni massive. Se la provincia non intende avvalersi di tali codifiche può procedere all'elaborazione della Certificazione Unica senza impostare i codici.

Ciascun codice deve essere preceduto dai 5 crt che identificano la provincia di appartenenza (2 crt per la regione, 3 per la provincia). Così ad esempio l'attributo 00A utilizzato dalla provincia di Torino sarà così composto:

0200100A dove 02 identifica PIEMONTE, 001 identifica TORINO, 00A è il codice dell'attributo

| × Attribu  | K Attributi                         |                       |  |  |  |
|------------|-------------------------------------|-----------------------|--|--|--|
| 0 + B      |                                     |                       |  |  |  |
| Codice 12  | Descrizione                         |                       |  |  |  |
| 09052001   | ZONA UFFICIO DI SIENA               |                       |  |  |  |
| 09052002   | ZONA UFFICIO DI COLLE V. ELSA       |                       |  |  |  |
| 09052003   | ZONA UFFICIO DI CASTIGLIONE D'ORCIA |                       |  |  |  |
| 09052004   | ZONA UFFICIO DI MONTEPULCIANO       |                       |  |  |  |
| 09052005   | ZONA UFFICIO DI CETONA              |                       |  |  |  |
| 09052006 B | ZONA DI MONTALCINO                  |                       |  |  |  |
| 09052007   | ZONA DI SINALUNGA                   |                       |  |  |  |
| 09052111   | COMPENS. DUNA                       |                       |  |  |  |
|            |                                     |                       |  |  |  |
| × Attri    | buti                                |                       |  |  |  |
| 0 = 0      |                                     |                       |  |  |  |
| Codice     |                                     | Descrizione           |  |  |  |
| 09052001   |                                     | ZONA UFFICIO DI SIENA |  |  |  |

#### Intermediari

Per poter effettuare la stampa del modello Certificazione Unica è necessario definire l'intermediario che elabora le dichiarazioni. Anche questa codifica è di livello provinciale pertanto ciascuna provincia deve obbligatoriamente provvedere ad impostare quella relativa alla propria sede territoriale.

| ×                                            | Gestione                                | Intermediar                                                                                | î                                                                |
|----------------------------------------------|-----------------------------------------|--------------------------------------------------------------------------------------------|------------------------------------------------------------------|
| 0                                            | + 🗈                                     |                                                                                            |                                                                  |
|                                              | Codice di visibilità                    | Codice fiscale                                                                             | Descrizione                                                      |
|                                              | 09052                                   | 04432921007                                                                                | CAF. CIA SRL                                                     |
|                                              | 09052                                   | 00824430524                                                                                | AGRISERVIZI SIENA S.R.L.                                         |
|                                              | 09052                                   | 80002400622                                                                                |                                                                  |
|                                              | 09052                                   | 01239170523                                                                                | AGRICOLTURA E VITA ETRURIA SRL SIENA                             |
|                                              | 09052                                   | 00977150523                                                                                | GRIFOCOM STUDIO COMMERCIALE TRIBUTARIO ASSOCIATO                 |
|                                              | 09052                                   | VTTGCR63A04F592B                                                                           | VITTORIO GIANCARLO                                               |
|                                              | 09052                                   | 92029410526                                                                                | ASSOCIAZIONE CIPA-AT SVILUPPO RURALE SIENA                       |
|                                              | 09052                                   | MRCMCL76C44H282E                                                                           | MARCELLA MICAELI                                                 |
|                                              | 09052                                   | GRSTMR62E54F592O                                                                           | GAROSI TAMARA                                                    |
|                                              | 09052                                   | 01082670520                                                                                | LOGOS SRL                                                        |
| × Gestione                                   | Intermediari                            |                                                                                            |                                                                  |
| Codes di vidella                             | × 8                                     | Codes Tools                                                                                | Netton Newsonitede Networks                                      |
| Coulo seguito                                | dario                                   | Ø inatistis serieda<br>♥                                                                   | 0 magnetik 07 0 polasienie 019                                   |
| Società di servici<br>Intermediaria di dal   | 1700 intern, di delauk Keddis IV SP KAP | rtermediario di default 770<br>Di himmini annali<br>Di himmini annali<br>Di himmini annali |                                                                  |
| Priseres di disfesiti Callegi                | Pa Equitalia<br>Terretiniarea vie 300   | C C C C C C C C C C C C C C C C C C C                                                      | Ş.                                                               |
| Configurations F28<br>Datest F28             |                                         | Tem peneratoru modula 124 Interation produtnite                                            | Paquela dina hiti. Interna na na na na na na na na na na na na n |
| Cedifica interbancaria o<br>CBI - Codice SIA | con - An Ostaria                        | CEI - CAR Generate                                                                         |                                                                  |
| CIII - Codisabercario                        |                                         | CIII - filoroda popularito                                                                 |                                                                  |
| Abiitatione firma elette                     | selica<br>estus Deta Ingo Data fina<br> | Compagnia esticurativa                                                                     |                                                                  |
| Produting par or                             | na vaan bat baa baa<br>                 |                                                                                            |                                                                  |
| Fasporable process                           | s conservatione Singgetto anagodico     |                                                                                            |                                                                  |
| Li Louis                                     | arise Engatis propolice                 |                                                                                            |                                                                  |
| reamadaria abitrato                          | Data inisia abilitazitara forma         | Deterfore elifitations fores                                                               |                                                                  |

Nel campo CODICE DI VISIBILITA' occorre indicare il codice provincia di 5 crt (2 per la regione, 3 per la provincia); se impostato Intermediario Default CU verrà presentato precaricato nella pagina di ingresso alla fase di stampa del modello Certificazione Unica in base al codice caf della dichiarazione.

### **INTRODUZIONE DICHIARAZIONE 770**

Per inserire una dichiarazione 770 e' necessario che l'anagrafica della DITTA (sostituto dichiarante) sia stata inserita precedentemente in anagrafica con tutte le informazioni necessarie.

Ogni dichiarazione inserita deve essere CALCOLATA prima di passare alle fasi successive (stampa, ecc...).

### ATTENZIONE !!!!

Qui sotto sono riportate alcune note molto importanti da leggere con attenzione prima di iniziare a gestire le dichiarazioni per il nuovo anno (per il loro utilizzo consultare le relative note riportate piu' avanti nel manuale).

All'interno della procedura ci sono delle funzioni che permettono di RECUPERARE DATI DALLE DICHIARAZIONI ANNO PRECEDENTE, IMPORTARE LE DICHIARAZIONI dalla procedura paghe (Zucchetti), GENERARE IL QUADRO SY PER PERCIPIENTI ESTERI.

Importante e' l'ordine con cui queste funzionalita' vengono eseguite.

**RECUPERO DEI DATI DALL'ANNO PRECEDENTE.** Tale funzione permette *di recuperare i dati del credito, il credito Bonus residuo e il credito residuo trattamento integrativo dalle dichiarazioni dell'anno precedente e* deve essere eseguita PRIMA di ogni altra importazione, generazione automatica od inserimento manuale, perche' se la dichiarazione dell'anno corrente esiste gia' non viene recuperato nessun credito.

In fase di recupero dati anno precedente e in fase di generazione quadro SY percipienti esteri se e' possibile viene attribuito il codice caf, nella prima se esiste nella dichiarazione dell'anno precedente viene riportato questo, altrimenti per entrambe le funzioni se e' possibile viene attribuito a partire dalla permanenza dell'operatore, che se e' una sola e almeno a livello provinciale (minimo 7 caratteri nel formato RRPPZZZ), viene attribuito automaticamente, altrimenti viene lasciato vuoto e' sara' l'operatore a scegliere, in modifica della dichiarazione, quale codice caf attribuire.

**GENERAZIONE QUADRI SY PER PERCIPIENTI ESTERI** dai compensi: puo' essere eseguita tante volte, la cosa importante da considerare che se si effettuano aggiunte manuali ai quadri SY sezione percipienti esteri (modifica dei quadri esistenti, aggiunta quadri) ogni volta che si ripete tale funzionalita' viene perso tutto perche' le sezioni dei percipienti esteri del quadro SY gia' presenti sulla dichiarazione vengono prima cancellate tutte e poi rigenerati a partire dai compensi.

**IMPORTAZIONE 770 DA TELEMATICO ZUCCHETTI** e' possibile effettuarla solo per l'anno corrente quindi e' necessario sapere che se bisogna fare un ravvedimento di una dichiarazione dell'anno precedente o inviare una dichiarazione tardiva dell'anno precedente non e' possibile importare la dichiarazione dalle paghe ma deve essere inserita manualmente.

Nell'**importazione anagrafica**, se questa esiste gia', viene estesa la visibilita' dell'anagrafica alla permanenza con cui si sta importando.

Nell'**importazione 770 da telematico Zucchetti** viene attribuito, se possibile, il codice caf in base alla permanenza presente nel file di import. Se la permanenza del file di import e' tra una di quelle di cui l'operatore, che sta effettuando l'importazione, ha la visibilita', allora viene attribuito il codice caf uguale alla permanenza presente nel file di import se questa e' minimo di 7 caratteri. Se la permanenza non e' una di quelle di cui l'operatore ha la visibilita' o non e minimo di caratteri (RRPPPZZ) non viene attribuito niente e sara' poi in fase di modifica della dichiarazione che dovra' essere attribuito.

E' necessario quindi sapere se si lavora a livello provinciale o di zona. Se si lavora a livello provinciale e l'importazione e' effettuata dall'operatore provinciale non ci sono problemi, come non ci sono se viene effettuata a livello di zona e si lavora a livello di zona. Se invece si lavora a livello

di zona e l'importazione e' effettuata a livello provinciale e' indispensabile che l'operatore provinciale abbia come visibilita' la permanenza provinciale ma anche tutte le permanenze di zona in modo che il codice caf venga attribuito correttamente.

Se nel file di importazione ci sono versamenti con codice tributo relativi ai codici tributi previsti nel quadro ST sezione 1 per ogni categoria di ritenute, vengono barrate le caselle DIPENDENTE, AUTONOMO, LOCAZIONI BREVI, ALTRE RITENUTE in funzione della categoria a cui appartiene il codice tributo, presenti nella sezione "Gestione Integrale" del tasto "Trasmissione Integrale/parziale" presente nel frontespizio, necessaria per compilare la sezione REDAZIONE DELLA DICHIARAZIONE – QUADRI COMPILATI presente sul modello. Tali barrature sono comunque da verificare perche' in alcuni casi non e' possibile barrarle automaticamente, ma e' obbligatorio che almeno una di queste sia compilata.

#### **TIPOLOGIA INVIO**

Nelle tre fasi sopra elencate viene attribuita la TIPOLOGIA INVIO = 1 - Sostituto che opta per trasmettere un unico flusso contenente i dati riferiti ai diversi redditi gestiti nel modello 770/2024. Nel caso in cui il sostituto voglia inviare separatamente i dati relativi ai diversi redditi, l'operatore dovra' modificare la dichiarazione, impostare TIPOLOGIA INVIO = 2 e inserire i dati dell'altro incaricato.

#### VERSAMENTI SOSPESI e NOTA SOSPENSIONE

In fase di generazione del file da importare dalla procedura paghe, la stessa e' in grado di stabilire se ci sono versamenti sospesi ma, in molti casi, non e' in grado di stabilire la NOTA SOSPENSIONE da attribuire al versamento sospeso.

Nel file di importazione ci saranno quindi versamenti con importo sospeso senza NOTA SOSPENSIONE.

Nell'esito dell'importazione ne verra' data indicazione e' sara possibile visualizzare i versamenti che si trovano in queste condizioni.

Dovra' essere cura dell'operatore modificare manualmente questi versamenti andando ad indicare per ognuno la relativa NOTA SOSPENSIONE.

Se non modificati, la dichiarazione verra' scartata dalla funzione di "Controllo predisposizione invio" in quanto non e' possibile inviare dichiarazioni con importo sospeso senza NOTA SOSPENSIONE.

Una volta eseguite le fasi sopra descritte, e' possibile accedere alla dichiarazione ed effettuare eventuali modifiche. Importante ricordare che una dichiarazione per essere messa PRONTA PER INVIO deve essere prima:

-CALCOLATA -STAMPATA

#### (per queste fasi consultare le relative funzioni riportate in questo manuale)

Una volta che la dichiarazione e' PRONTA PER INVIO puo' essere INVIATA con la funzione di generazione telematico 770.

### **INSERIMENTO/MODIFICA DICHIARAZIONE 770**

Per accedere al "Modello 770" di una determinata ditta e' necessario effettuare la ricerca della ditta dal gestionale.

E' possibile effettuare la ricerca in base ai criteri indicati (denominazione/cognome e nome/codice fiscale) o per radice di essi.

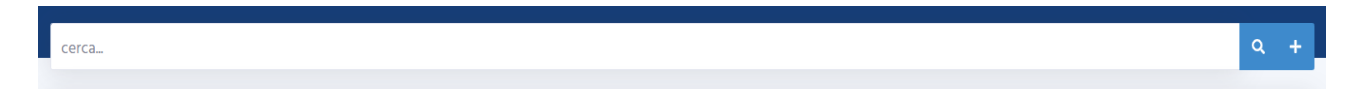

Impostando uno dei criteri ed avviando la ricerca, il sistema presenta il risultato di ciò che è stato trovato rispondente alla richiesta e relativo alla visibilità dell'operatore in base alle permanenze ad esso associate

Successivamente accedere alla ditta cliccando sulla denominazione. Se la ditta non è inserita

nell'anagrafica generale andrà prima inserita cliccando sull'icona

Entrando nel dettaglio della ditta o subito dopo averne inserito l'anagrafica, il sistema si pone nel contesto anagrafico del soggetto ovvero quel contesto che prescinde dalla dichiarazione che il soggetto presenterà in quell'anno.

Verra' presentata una pagina simile a questa con tutti i dati della ditta precaricati

| θ                                                                      | m / codelce fiscale ditta                                                        |                                 |          |                           |
|------------------------------------------------------------------------|----------------------------------------------------------------------------------|---------------------------------|----------|---------------------------|
| denominaziono dita<br>Cr PV/4,<br>Menu<br>Menu<br>Home<br>Dichiarativi | Scheda anagrafica<br>AZ. AGR.<br>sogotto<br>odcle fiscale ditta<br>cotice strate | partita iva dita<br>Partita IVA | <b>A</b> |                           |
| Contabilità IVA                                                        | • • • • • • • • • • • • • • • • • • •                                            |                                 |          |                           |
|                                                                        | Modello F24                                                                      | Ultime dichiarazioni            |          | Ultime pratiche patronato |

L'icona

8=

visualizza l'elenco delle permanenze associate alla ditta.

Accedere alla sezione 'Dichiarativi' che si trova nel menu' di sinistra la quale visualizza tutti i dichiarativi (la pagina si posiziona direttamente su 'Tutte' le dichiarazioni). La pagina mostrata e' simile alla seguente:

|            | 9                        |   | 俞 / codice fiscale ditta / dich | iarativi           |                                |                    |                          |                                  |                        |
|------------|--------------------------|---|---------------------------------|--------------------|--------------------------------|--------------------|--------------------------|----------------------------------|------------------------|
|            | Denominazione ditta      |   | cerca                           | 2018               |                                | 2024 🚫 Pulisci     | filtri                   |                                  | 88 =                   |
| CF:        | - PIVA:                  |   |                                 |                    |                                |                    |                          |                                  |                        |
| Tipok      | ngia                     |   |                                 |                    |                                |                    |                          |                                  |                        |
| ٩          | Tutte                    |   | 770                             | cu                 | cu                             | cu                 | 770                      | LIPE                             | RPF                    |
| $\bigcirc$ | Modello 730              |   |                                 |                    |                                |                    |                          |                                  |                        |
| $\bigcirc$ | Modello Redditi PF       | 6 | 2024                            | 2024               | 2024                           | 2023               | 2022                     | 2023                             | 2022                   |
| $\bigcirc$ | Modello 770 - ante 2024  |   | ORDINARA                        | ORDINARA           | ORDINARIA                      | ORDINARIA          | ORDINARIA                | quarto trimestre                 | ORDINARA               |
| 0          | Modello 770              |   | <b>Q</b> 0905200                | <b>Q</b> 0905201   | <b>Q</b> 0905203               | <b>Q</b> 0905203   | <b>Q</b> 0905200         | <b>Q</b> 0905203                 | <b>Q</b> 0905203       |
| $\odot$    | Gestione IMU             |   |                                 |                    |                                |                    | -                        |                                  |                        |
| $\bigcirc$ | Modello IRAP             |   | 22/08/2024                      | 22/08/2024         | PRONTA PER INVIO<br>22/08/2024 | 22/08/2024         | MODIFICATA<br>17/07/2024 | ESITATA (RICEVUTA)<br>13/12/2023 | STAMPATA<br>01/12/2023 |
| $\bigcirc$ | Dichiarazione IVA        |   |                                 |                    |                                |                    |                          |                                  |                        |
| $\bigcirc$ | Invalidita civile        |   |                                 |                    |                                |                    |                          |                                  |                        |
| $\bigcirc$ | Certificazione unica LA  |   | DICIVA                          | LIPE               | LIPE                           | LIPE               | DICIVA                   | CU                               |                        |
| $\bigcirc$ | Modello ISEE             |   | 2022                            | 2023               | 2023                           | 2023               | 2023                     | 2022                             | 2020                   |
| $\bigcirc$ | Modello Red              |   | autonoma                        | secondo trimestre  | primo trimestre                | terzo trimestre    | autonoma                 | ORDINARIA                        | ORDINARIA              |
| $\bigcirc$ | Opzione bonus            |   | <b>Q</b> 0905203                | <b>Q</b> 0905200   | <b>Q</b> 0905200               | <b>9</b> 0905200   | <b>Q</b> 0905203         | <b>Q</b> 0905203                 | <b>Q</b> 0905200       |
| $\bigcirc$ | Assegno nucleo familiare |   |                                 |                    |                                |                    |                          |                                  |                        |
| $\bigcirc$ | Liquidazione periodica   |   | INVIATO                         | ESITATA (RICEVUTA) | ESITATA (RICEVUTA)             | ESITATA (RICEVUTA) | INVIATO                  | PRONTA PER INVIO                 | CONFERMATA             |
| $\bigcirc$ | Altre dichiarazioni      |   | 09/11/2023                      | 09/10/2023         | 21/09/2023                     | 21/09/2023         | 06/09/2023               | 20/03/2023                       | 27/02/2023             |

Nel menu' di sinistra sono presenti tutte le voci per i singoli dichiarativi.

| 9                                                                       | (a) / costice flacate ditta <sup>™</sup> / dichlarativi                                                                                                    |      |
|-------------------------------------------------------------------------|----------------------------------------------------------------------------------------------------|------|
| Denominazione ditta<br>CF: - PIVA:                                      | ANNO CAMPAGNA<br>2023 2022 2021 2020 2019 2018                                                                                                    |      |
| Tipologia<br>③ Tutte                                                    | Cerca                                                                                                    | 88 = |
| <ul> <li>Modello 730</li> <li>Modello Redditi PF</li> </ul>             |                                                                                                    |      |
| Modello 770                                                             | 770                                                                                                    |      |
| Modello IRAP                                                            | 2024<br>Internet in the second second s |      |
| <ul> <li>Dichiarazione IVA</li> <li>Invalidita civile</li> </ul>        | 0 0905203                                                                                                    |      |
| <ul> <li>Certificazione unica LA</li> <li>Modello ISEE</li> </ul>       | MODIFICATA<br>25/07/2024                                                                                                    |      |
| Modello Red     Opzione bonus                                           |                                                                                                    |      |
| Assegno nucleo familiare                                                |                                                                                                    |      |
| <ul> <li>Liquidazione periodica</li> <li>Altre dichiarazioni</li> </ul> |                                                                                                    |      |

Accedendo a **'Modello 770**' vengono presentate tutte le dichiarazioni 770, a partire dall'anno 2024, dei vari anni e da questa pagina e' possibile anche inserire un nuovo 770 selezionando l'anno campagna.

Cliccando sul widge dell 770 gia' presente si accedera' direttamente al frontespizio del 770 selezionato (modifica).

Selezionando l'anno campagna si giunge alla pagina sottostante da cui e' possibile inserire un nuovo 770.

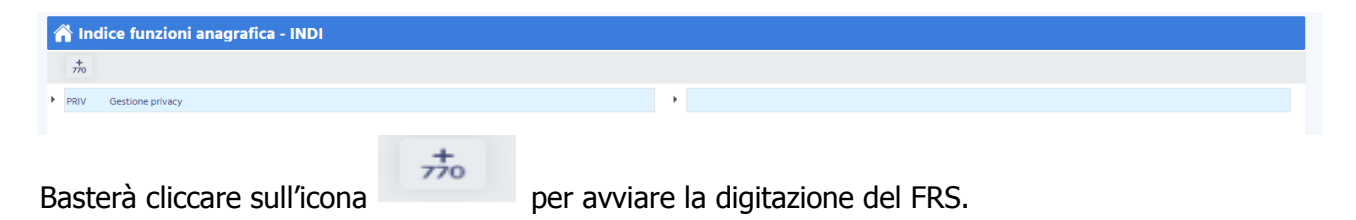

### FRONTESPIZIO – FRS

Modalità di accesso al frontespizio 770:

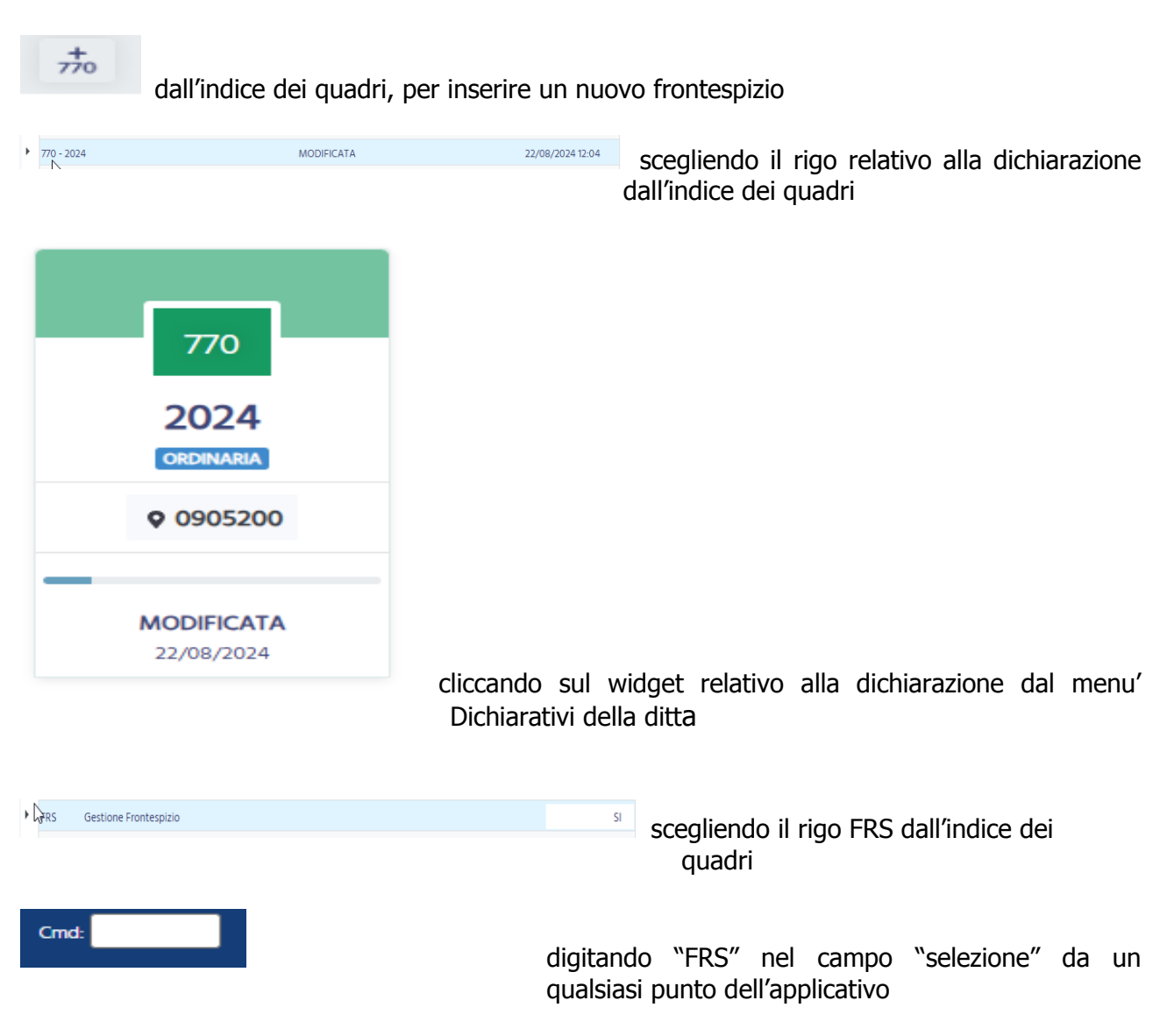

Si tratta delle informazioni presenti nel frontespizio del modello 770 e la sua memorizzazione determina la volontà di gestire la dichiarazione per il soggetto.

All'interno del FRS trovano spazio dati che riguardano l'anagrafica e dati che si riferiscono più precisamente alla dichiarazione fiscale.

In inserimento di una nuova dichiarazione o in modifica di una dichiarazione gia' esistente e' presentata la pagina qui sotto riportata.

| Frontespizio         |               |                    |             |                   |          |                                    |                                  |                    |          |
|----------------------|---------------|--------------------|-------------|-------------------|----------|------------------------------------|----------------------------------|--------------------|----------|
| Dati anagrafici      |               |                    |             |                   |          |                                    |                                  |                    |          |
| Cognome/Denomi       | nazione       |                    |             |                   |          | Nome                               |                                  |                    |          |
|                      |               |                    |             |                   |          |                                    |                                  |                    |          |
| Comune Nascita       |               |                    |             | Provincia Nascita |          | Data Nascita                       |                                  | Se                 | sso      |
| Telefono             | $\mathbf{b}$  |                    | FAX         |                   |          |                                    | Email                            |                    |          |
| Dati Dichiarativi    |               |                    |             |                   |          |                                    |                                  |                    |          |
| Codice CAF           |               |                    |             |                   |          | Codice attività                    |                                  |                    |          |
|                      |               |                    |             |                   | ×        |                                    |                                  |                    | v        |
| Tipologia invio      |               |                    |             |                   | •        | Trasmissione<br>Integrale/Parziale |                                  |                    |          |
| Stato società        |               |                    |             |                   |          | Situazione società                 |                                  |                    |          |
|                      |               |                    |             |                   |          |                                    |                                  |                    |          |
| Codice fiscale dica  | stero         | Casi partic        | :olari (    |                   |          | Generata                           |                                  |                    |          |
| Situazioni particola | ari           |                    |             |                   |          | Eventi eccezionali                 |                                  |                    |          |
|                      |               |                    |             |                   | V        |                                    |                                  |                    | V        |
| Impegno pres         | sentazione te | elematica          |             |                   |          |                                    |                                  |                    |          |
| Codice fiscale       | intermediar   | rio                |             |                   |          |                                    |                                  |                    |          |
|                      |               |                    |             |                   |          |                                    | Ricezione avvi                   | so telematico      |          |
| Data impegno         | )             | Impegno a pi       | esentare in | via telematica l  | a dichia | razione                            | Invio avviso te<br>Firma interme | lematico<br>diario |          |
|                      |               |                    |             |                   |          | ~                                  |                                  |                    |          |
| Da                   | iti relati    | ivi all'invio tele | matico      |                   |          |                                    |                                  |                    |          |
| Dati Inte            | egrativ       | a/correttiva       |             |                   |          |                                    |                                  |                    |          |
| Integrativa/con      | rettiva       | Correttiva         |             |                   |          |                                    |                                  | Visto di cor       | ıformità |

Identificativo invio

Progressivo dichiarazione Incarlcato controllo contablle

Altri dati che non sono relativi alla compilazione della dichiarazione ma che permettono di identificare la dichiarazione stessa o di eseguire opportune operazioni.

| Altri dati |                             |
|------------|-----------------------------|
| Attributi  | Funzionario                 |
|            |                             |
|            | Zona                        |
|            |                             |
|            | Forzatura 770 Da rigenerare |

I dati sono di norma autoesplicativi e soggetti ai controlli consueti (validità, obbligatorieta').

### Dati anagrafici

Vengono visualizzati i dati anagrafici e quelli di residenza relativi al soggetto anagrafico;

### Dati dichiarativi

- CODICE CAF Nell'elenco vengono presentati tutti i codici caf assegnati all'operatore (quelli utilizzabili per una dichiarazione sono solo quelli da 7 a 9 caratteri). Si tratta di un dato obbligatorio senza il quale non è possibile salvare il frontespizio. Viene precaricato in automatico dal sistema se l'operatore ha un solo codice permanenza abbinato, negli altri casi deve essere scelto tra quelli presenti nella lista.
- CODICE ATTIVITA' Deve essere indicato il codice attivita' prevalente. Nell'elenco vengono visualizzati solo alcuni codici attivita' ma digitando una parte di codice o descrizione e possibile ricercare e visualizzare quelli che iniziano con quanto digitato.
- TIPOLOGIA INVIO Obbligatorio indicare se il sostituto ha optato per l'invio integrale (unico flusso contenente tutti i dati) o per l'invio separato (invio separato dei dati). Nel primo caso deve essere indicato il codice 1, nel secondo caso deve essere indicato il codice 2. Con le fasi di recupero dai dati dell'anno precedente, importazione e creazione quadro SY per percipienti esteri tale campo viene impostato con il valore 1, ma e' possibile modificarlo.
- STATO SOCIETA' Obbligatorio nel caso di ditta non individuale

SITUAZIONE SOCIETA' Obbligatorio nel caso di ditta non individuale

GENERATA Nel caso in cui la dichiarazione sia stata generata a partire dal RECUPERO DEI DATI ANNO PRECEDENTE. Non e' modificabile

### Trasmissione Integrale/Parziale

Cliccando sull'apposito tasto viene presentata la seguente pagina:

| Trasmissione integrale parziale   Casi di non trasmissione ST/SV/SX   Gestione integrale (Tipologia rítenute)   Dipendente   Autonomo   Locazioni Brevi   Altre Ritenute                                                  | Gestione Frontespizio                                       | - FRS     |              |          |                 |                |
|----------------------------------------------------------------------------------------------------|-------------------------------------------------------------|-----------|--------------|----------|-----------------|----------------|
| Casi di non trasmissione ST/SV/SX                                                                                                    | Trasmissione integrale parziale                             |           |              |          |                 |                |
| Gestione integrale ( Tipologia ritenute)         Dipendente       Autonomo         Gestioneseparata         Codice Flscale       Sostituto         Dipendente       Autonomo         Locazioni Brevi       Aitre Ritenute | Casi di non trasmissione ST/SV/SX                           |           |              |          |                 | ~              |
| Gestioneseparata         Codice Fiscale       Sostituto       Dipendente       Autonomo       Locazioni Brevi       Aitre Ritenute                                                                                        | Gestione integrale ( Tipologia ritenute) Dipendente Autonom | •         | Locazioni Br | evi 🗌    | Altre Ritenute  |                |
| Codice Fiscale     Sostituto     Dipendente     Autonomo     Locazioni Brevi     Altre Ritenute                                                                                                    | Gestioneseparata                                            |           | Ν            |          |                 |                |
|                                                                                                    | Codice Fiscale                                              | Sostituto | Dipendente   | Autonomo | Locazioni Brevi | Altre Ritenute |
|                                                                                                    |                                                             |           |              |          |                 |                |
|                                                                                                    |                                                             |           |              |          |                 |                |
|                                                                                                    |                                                             |           |              |          |                 |                |
|                                                                                                    |                                                             |           |              |          |                 |                |

Le caselle **Dipendente**, **Autonomo**, **Locazioni Brevi**, **Altre ritenute** della **Gestione Integrale** devono essere barrate per indicare la tipologia di reddito a cui si riferiscono le ritenute operate contenute nella dichiarazione. Almeno una di queste caselle deve essere spuntata. Nella fase di importazione, se nel file di importazione ci sono versamenti con codice tributo relativi ai codici tributi previsti nel quadro ST sezione 1 per ogni categoria di ritenute, vengono barrate le caselle DIPENDENTE, AUTONOMO, LOCAZIONI BREVI, ALTRE RITENUTE in funzione della categoria a cui appartiene il codice tributo. Tali barrature sono comunque da verificare perche' in alcuni casi non e' possibile barrarle automaticamente, ma e' obbligatorio che almeno una di queste sia compilata.

Nel caso in cui il sostituto voglia trasmettere i dati in piu' flussi, nella sezione **Gestione Integrale** dovra' barrare le caselle relative alla tipologia di ritenute inviate con la presente dichiarazione, e compilare la sezione **Gestione separata** indicando il codice fiscale altro incaricato (nel caso in cui la trasmissione della restante parte venga fatta da un altro intermediario) o barrando la casella Sostituto (nel caso in cui la trasmissione della restante parte venga fatta di restante parte venga fatta direttamente dal sostituto) e barrando le caselle relative alla tipologia di ritenute inviate nella restante parte.

Per inserire l'altro incaricato e' necessario cliccare sull'icona – NUOVA RIGA per abilitare la digitazione di una nuova riga.

Per modificare l'altro incaricato, variare i dati della riga stessa.

Per cancellare un altro incaricato cliccare sull'icona 💻 CANCELLA presente sulla riga.

### Impegno presentazione telematica

In questa sezione sono evidenziati, ed e' possibile modificarli, i dati dell'impegno attribuiti in fase di stampa della dichiarazione.

E' possibile inserirli in fase di inserimento o al momento della stampa.

Il riquadro deve essere compilato e sottoscritto dall'intermediario che presenta la dichiarazione in via telematica. L'intermediario deve riportare: il proprio codice fiscale, la data (giorno, mese e anno) di assunzione dell'impegno a presentare la dichiarazione e la firma. Inoltre, nella casella "Impegno a presentare in via telematica la dichiarazione", deve essere indicato il codice 1 se la dichiarazione è stata predisposta dal contribuente ovvero il codice 2 se la dichiarazione è stata predisposta da contribuente ovvero il codice 2 se la dichiarazione è stata

#### Integrativa/correttiva

I campi **Identificativo invio** e **Progressivo dichiarazione** devono essere compilati per indicare il protocollo della dichiarazione da correggere o integrare. Da compilare solo nel caso in cui si tratti di una dichiarazione correttiva o integrativa.

| <i>Altri dati</i><br>ATTRIBUTI,<br>CODICE FUNZIONARIO,<br>CODICE ZONA | Si tratta di codifiche di livello provinciale la cui gestione è<br>documentata nel capitolo "Codifiche". Non sono obbligatori ma e'<br>possibile selezionarli tra l'elenco di quelli provinciali, determinato in<br>base alla provincia del codice caf.                                                                                                    |
|-----------------------------------------------------------------------|----------------------------------------------------------------------------------------------------|
| FORZATURA                                                             |                                                                                                    |
| 770 DA RIGENERARE                                                     | Flag che puo' essere impostato solo su una dichiarazione 770 in<br>stato INVIATA o scartata dall'Agenzia delle entrate che deve essere<br>corretta e rinviata. Dopo aver impostato tale flag e' possibile<br>attraverso la funzione RIGE creare una nuova dichiarazione 770 con<br>i dati della precedente (vedi piu' avanti note relative alla funzione<br>RIGE). |

La label 770 RIGENERATO, in una 770 con spuntato il flag " 770 da rigenerare" indica che tutti i dati della dichiarazione 770 sono stati riportati in una nuova dichiarazione 770 in modo da poter essere modificata successivamente.

La label 770 RIGENERATO, in un 770 in cui non e' spuntato il flag "770 da rigenerare" indica che la dichiarazione 770 e' stata generata automaticamente a partire da una precedente in stato INVIATA.

#### Visto di conformita'

Cliccando sull'apposito tasto viene presentata la seguente pagina:

| Gestione Frontespizio - F                   | RS                                                                          |
|---------------------------------------------|-----------------------------------------------------------------------------|
| Visto conformita                            |                                                                             |
| Visto di conformità                         |                                                                             |
| Codice fiscale del responsabile del CAF     | Codice fiscale del CAF                                                      |
| Codice fiscale del professionista           | Professionista collegato all'intermediario ai sensi della normativa vigente |
| Firma del responsabile CAF o professionista |                                                                             |
|                                             |                                                                             |
|                                             |                                                                             |
|                                             |                                                                             |

Sono evidenziati, ed e' possibile modificarli, i dati per il visto di conformità attribuiti in fase di stampa della dichiarazione.

**PROFESSIONISTA COLLEGATO ALL'INTERMEDIARIO AI SENSI DELLA NORMATIVA VIGENTE:** tale casella deve essere barrata nel caso in cui il visto di conformita' venga apposto da un professionista diverso da quello che trasmette la dichiarazione e il professionista e' collegato al soggetto che trasmette la dichiarazione.

### Incaricato controllo contabile

| ✓ × □ Gestione Front           | tespizio - FRS |                 |  |
|--------------------------------|----------------|-----------------|--|
| Incaricato controllo contabile | <del>~</del>   |                 |  |
| Attestazione                   |                |                 |  |
| n Incaricato controllo         |                |                 |  |
| Codice fiscale incaricato      | Tipo soggetto  | Fir. Incaricato |  |
|                                |                |                 |  |
|                                |                |                 |  |
|                                |                |                 |  |
|                                |                |                 |  |
| 1                              |                |                 |  |
|                                |                |                 |  |

Cliccando sull'apposito tasto viene presentata la seguente pagina:

In questa sezione sono evidenziati i dati di chi sottoscrive la relazione di revisione.

Il campo ATTESTAZIONE deve essere barrato nel caso in cui i soggetti che esercitano il controllo sottoscrivono la dichiarazione anche ai fini dell'attestazione di cui al decreto n.164 del 1999. La casella puo' essere barrata solo in presenza di almeno un soggetto incaricato del controllo.

Per inserire i soggetti che sottoscrivono la relazione di revisione e' necessario cliccare

770

sull'icona NUOVA RIGA.

Per modificare l'incaricato controllo, variare i dati della riga stessa.

Per cancellare l'incaricato controllo cliccare sull'icona 💻 CANCELLA presente sulla riga.

### <u>Stati della dichiarazione 770</u>

Quando ci si trova in contesto dichiarativo

, sul cruscotto è sempre evidente

| Modificata |                  |  |  |  |  |
|------------|------------------|--|--|--|--|
| 22/08/     | 2024 12:04       |  |  |  |  |
| Modificata | 22/08/2024 12:04 |  |  |  |  |
| Calcolata  |                  |  |  |  |  |
| Stampata   |                  |  |  |  |  |
| Storico    | completo         |  |  |  |  |

Più precisamente è evidenziato in grassetto lo stato attuale della dichiarazione e restano visualizzate in secondo piano le date in cui la dichiarazione è passata per l'ultima volta in stato MODIFICATA/CALCOLATA/STAMPATA. Lo storico degli stati viene azzerato ogni volta che la dichiarazione torna ad uno stato precedente rispetto a quelli visualizzati.

Al fine di comprendere i vari passaggi che una dichiarazione attraversa nel proprio ciclo di vita, si elencano gli stati previsti per la dichiarazione 770 ordinati in base alla sequenza logica temporale, e le possibili operazioni che si possono o non si possono effettuare quando la dichiarazione assume come stato attuale uno specifico stato:

1. GENERATA si tratta dello stato iniziale di una dichiarazione generata in automatico dalla fase massiva di RECUPERO DATI ANNO PRECEDENTE. I dati ad essa relativi (anagrafici, dichiarativi) sono modificabili

| Stati precedenti | nessuno               |
|------------------|-----------------------|
| Stati successivi | MODIFICATA, CALCOLATA |

2. MODIFICATA si tratta dello stato iniziale di una dichiarazione aperta puntualmente su un soggetto, oppure di una dichiarazione i cui dati hanno subito una variazione. I dati ad essa relativi (anagrafici, dichiarativi) sono modificabili

> Stati precedenti nessuno, Stati successivi CALCOLATA

3. CALCOLATA la dichiarazione passa a questo stato a seguito dell'azione di calcolo; i dati ad essa relativi (anagrafici, dichiarativi) sono modificabili.

| Stati precedenti | MODIFICATA                 |
|------------------|----------------------------|
| Stati successivi | STAMPATA, PRONTA PER INVIO |

4. STAMPATA la dichiarazione passa a questo stato a seguito dell'azione di stampa del modello; i dati ad essa relativi (anagrafici, dichiarativi) sono modificabili

Stati precedenti MODIFICATA, CALCOLATA

Stati successivi

PRONTA PER INVIO

5. PRONTA PER INVIO la dichiarazione passa in questo stato a seguito dell'azione di stampa 770 se il campo PRONTA PER INVIO presente nella maschera di ingresso alla fase di stampa è impostato oppure a seguito dell'operazione di predisposizione invio. Indica che la dichiarazione è a disposizione per le successive elaborazioni (invio all'Agenzia delle Entrate). I dati della dichiarazione (anagrafici, dichiarativi) sono modificabili

| Stati precedenti | MODIFICATA, CALCOLATA |
|------------------|-----------------------|
| Stati successivi | INVIATA               |

6. INVIATA la dichiarazione passa a questo stato a seguito dell'invio telematico. I dati della dichiarazione (anagrafici, dichiarativi) non sono modificabili, ad eccezioni di alcuni.

| Stati precedenti | nessuno |
|------------------|---------|
| Stati successivi | ESITATA |

7. ESITATA la dichiarazione passa a questo stato a seguito del ricevimento della ricevuta di invio. I dati della dichiarazione (anagrafici, dichiarativi) non sono modificabili, ad eccezioni di alcuni.

| Stati precedenti | nessuno |
|------------------|---------|
| Stati successivi | nessuno |

Quelli elencati fino ad ora sono gli stati che la dichiarazione attraversa nel ciclo "normale" di vita, ovvero da quando nasce a quando viene inviata con successo.

### **GESTIONE PRIVACY - PRIV**

Si ricorda che è necessario ai fini legali acquisire il consenso al trattamento dati per poter procedere con i servizi all'impresa o all'individuo e che è opportuno acquisire anche la copia firmata dell'informativa stessa nel sistema.

Innanzitutto va chiarito che il consenso per la privacy riguarda complessivamente il soggetto anagrafico, per tutte le attività che questo soggetto fa all'interno del SiCia. Quindi non ci sarà da inserire una privacy specifica per il 770 o per IVA ed una specifica per il modello redditi, il consenso privacy riguarda le dichiarazioni:

- 1. Dichiarazione dei redditi modello REDDITI PF
- 2. Modelli REDDITI SP, SC ed EnC
- 3. Pagamento F24
- 4. IMU/TASI
- 5. IRAP
- 6. Servizio paghe alle Imprese
- 7. Servizi IVA,
- 8. PEC

Di conseguenza il consenso privacy inserito da IVA vale anche per 770 e redditi e viceversa. Ogni anno esercizio od anno dichiarazione deve avere la sua informativa. Sulla informativa deve essere espresso il consenso almeno al trattamento dei dati.

Al fine di poter procedere con l'elaborazione del 770 si devono acquisire i consensi per il trattamento dei dati personali del soggetto, in assenza dei quali non è possibile procedere all'erogazione del servizio.

Al salvataggio della dichiarazione, se presente l'impegno presentazione e non è stata inserita nessuna informativa privacy il sistema mostrerà il messaggio di avvertimento non bloccante:

| Messag | glo                                         |
|--------|---------------------------------------------|
|        | Attenzione! Privacy anno 2024 è<br>mancante |
|        | ОК                                          |

Sempre al salvataggio della dichiarazione, se presente l'impegno presentazione e presente l'informativa privacy, ma quest'ultima non e' stata stampata, il sistema mostrerà il messaggio di avvertimento non bloccante:

| I | Messaggio |                                               |  |  |  |
|---|-----------|-----------------------------------------------|--|--|--|
|   |           | Attenzione! Privacy anno 2024 non<br>stampata |  |  |  |
| > |           | ОК                                            |  |  |  |

### Elenco privacy

All'accesso viene proposto l'elenco delle privacy presenti per il soggetto. Nel caso delle ditte individuali il consenso deve essere espresso dal titolare della ditta stessa mentre nel caso di società il consenso viene espresso dal legale rappresentante, la firma deve essere sua quindi. Il modello privacy risulta comunque intestato alla società.

| 🕆 Gestione e stampa Privacy      |                                                                                                    |                                                                                                    |                                                                                                    |                                                                                                    |                                                                                                    |
|----------------------------------|----------------------------------------------------------------------------------------------------|----------------------------------------------------------------------------------------------------|----------------------------------------------------------------------------------------------------|----------------------------------------------------------------------------------------------------|----------------------------------------------------------------------------------------------------|
| Anno di riferimento privacy 2024 |                                                                                                    |                                                                                                    |                                                                                                    |                                                                                                    |                                                                                                    |
| Anno Titolare trattamento dati   | Tipo documento Privacy                                                                                                    | Data stampa informativa                                                                                                    |                                                                                                    |                                                                                                    |                                                                                                    |
| 2024 0000000000 - F              | INTERMEDIARI PER CONTABILITÀ E DICHIARAZIONI FISCALI                                                                                                    |                                                                                                    | 0                                                                                                    | ۶                                                                                                    | 2                                                                                                    |
| 2024 O. A                        | INTERMEDIARI PER CONTABILITÀ E DICHIARAZIONI FISCALI                                                                                                    | 22/08/2024                                                                                                    | 0                                                                                                    | ۶                                                                                                    | 2                                                                                                    |
| 2024 0                           | INTERMEDIARI PER CONTABILITÀ E DICHIARAZIONI FISCALI                                                                                                    |                                                                                                    | 0                                                                                                    | ŀ                                                                                                    | 2                                                                                                    |
|                                  |                                                                                                    |                                                                                                    |                                                                                                    |                                                                                                    |                                                                                                    |
|                                  | Gestione e stampa Privacy         Anno di riferimento privacy 2024         Anno Titolare trattamento datl         2024 0000000000 - F         2024 0         - A(         2024 0 | Gestione e stampa Privacy         Anno di riferimento privacy 2024       Image: Comparison of the privacy         Anno Titolare trattamento dati       Tipo documento Privacy         2024 00000000000 - F       INTERMEDIARI PER CONTABILITÀ E DICHIARAZIONI FISCALI         2024 0.       - A(         2024 0.       - A(         INTERMEDIARI PER CONTABILITÀ E DICHIARAZIONI FISCALI         2024 0.       - A(         INTERMEDIARI PER CONTABILITÀ E DICHIARAZIONI FISCALI         2024 0.       - FU. | Gestione e stampa Privacy         Anno di ifferimento privacy 2024       Image: Contrast and the privacy 2024         Anno Titolare trattamento dati       Tipo documento Privacy       Data stampa informativa         2024 0000000000 - F       INTERMEDIARI PER CONTABILITÀ E DICHIARAZIONI FISCALI       //         2024 0.       - A(       INTERMEDIARI PER CONTABILITÀ E DICHIARAZIONI FISCALI       22/08/2024         2024 0.       - A(       INTERMEDIARI PER CONTABILITÀ E DICHIARAZIONI FISCALI       22/08/2024         2024 0.       - FU.       INTERMEDIARI PER CONTABILITÀ E DICHIARAZIONI FISCALI       // | Gestione e stampa Privacy         Anno di riferimento privacy 2024       Image: Contrastructure dati       Tipo documento Privacy       Data stampa informativa         Anno Titolare trattamento dati       Tipo documento Privacy       Data stampa informativa         2024 00000000000 - F       INTERMEDIARI PER CONTABILITÀ E DICHIARAZIONI FISCALI       //       •         2024 0.       - A(       INTERMEDIARI PER CONTABILITÀ E DICHIARAZIONI FISCALI       22/08/2024       •         2024 0.       - A(       INTERMEDIARI PER CONTABILITÀ E DICHIARAZIONI FISCALI       //       •         2024 0.       - A(       INTERMEDIARI PER CONTABILITÀ E DICHIARAZIONI FISCALI       //       •         2024 0.       - A(       INTERMEDIARI PER CONTABILITÀ E DICHIARAZIONI FISCALI       //       • | Gestione e stampa Privacy         Anno di ifferimento privacy 2024       Image: Contrastructure in the privacy 2024         Anno Titolare trattamento dati       Tipo documento Privacy       Data stampa informativa         2024 00000000000 - F       INTERMEDIARI PER CONTABILITÀ E DICHIARAZIONI FISCALI       //       Image: Contrastructure in the per contrastructure in the per contructure in the per contrastructure in the p |

### Nuova privacy

Cliccando sull'icona

Ľ

si può inserire una nuova privacy per l'anno selezionato.

| 🕋 Gestione e sta                                                    | mpa Privacy                                                         |                                         |                                             |                                      |
|---------------------------------------------------------------------|---------------------------------------------------------------------|-----------------------------------------|---------------------------------------------|--------------------------------------|
| Anno di riferime                                                    | ento privacy 2024                                                   |                                         |                                             |                                      |
| MANIFESTAZIONE DEL CONS                                             | SENSO (art.13 Regolamento UE nr.679/2016)                           |                                         |                                             |                                      |
| Titolare trattamento dati<br>Servizi CAF CIA<br>S.r.l.              | Intemediario contabilità e dichiarativi fi                          | scali                                   |                                             | ~                                    |
|                                                                     | CIA per tesseramento                                                | Tipo adesione<br>Socio ordinario Socio  | sostenitore Ad                              | esione tesseramento revocata         |
| Tutore / Erede                                                      |                                                                     |                                         | Dat                                         | a modifica Tutore/Erede              |
| Consente il trattamento dei Si<br>di assistenza fiscale, ed assiste | uoi dati personali sensibili nelle modalità e<br>enziali' richiesti | per le finalità indicate al puto 1.a) d | ell'informativa 'Adempimenti di obblighi ti | ributari, erogazione dei servizi 🛛 🔀 |
|                                                                     | Data trattamento dati                                               |                                         |                                             |                                      |
| Consente il trattamento dei Si                                      | uoi dati personali per finalità di 'Marketing'                      | prevista al punto 1.b)                  |                                             |                                      |
| ⊖ SI ⊖ NO                                                           | Data marketing                                                      |                                         |                                             |                                      |
| Consente il trattamento dei Su                                      | uoi dati personali per finalità di 'Profilazion                     | e' prevista al punto 1.c)               |                                             |                                      |
| ⊖ SI ⊖ NO                                                           | Data profilazione                                                   |                                         |                                             |                                      |
| Consente la 'Comunicazione' d                                       | dei Suoi dati limitatamente agli organismi e                        | e per le specifiche finalità definite n | ell'informativa                             |                                      |
|                                                                     | Data comunicazione                                                  |                                         |                                             |                                      |
| Stampa                                                              |                                                                     |                                         |                                             |                                      |
| Luogo                                                               |                                                                     | Data Firma                              | Informativa stampata in data                |                                      |
| Gestione Acquisizione Docum                                         | nento                                                               |                                         |                                             |                                      |
| Documento                                                           |                                                                     |                                         |                                             |                                      |
|                                                                     |                                                                     |                                         | Data acquisizione allegato                  |                                      |

L'indicazione della finalità di trattamento dati è obbligatoria, mentre le scelte Marketing, Profilazione e Comunicazione sono facoltative. La validità della privacy per le varie finalità decorre dalla data riportata in automatico nel campo 'data ..'.

Per la privacy relativa ai servizi fiscali il titolare del trattamento dati deve essere l'intermediario, solitamente quindi la società di servizi provinciale.

La stampa dell'informativa non è obbligatoria in questa fase. Se non è stampata la stampa sarà effettuata con la prima dichiarazione utile.

Una volta stampata è opportuno acquisire il documento firmato con la funzione del riquadro

"Gestione acquisizione allegato" oppure con il pulsante — per l'acquisizione diretta da scanner. Se la gestione scanner non è mai stata attivata, con il primo utilizzo sarà necessario seguire le indicazioni a video, scaricando ed installando il software e riavviando il browser.

INFORMATIVA STAMPATA IN DATA Il campo non è digitabile e viene valorizzato in automatico dal sistema la prima volta che si procede alla stampa dell'informativa sulla privacy che si ottiene cliccando sull'apposita icona o in coda alla prima dichiarazione utile.

In sede di stampa delle dichiarazioni viene effettuato un controllo di esistenza dell'informativa privacy relativa all'intermediario. Se l'informativa non è mai stata inserita, non sarà possibile procedere con la stampa della dichiarazione se e' previsto il controllo bloccante, altrimenti verra' segnalata la mancanza e la dichiarazione verra' stampata senza l'informativa privacy. Se l'informativa è stata inserita, ma non è stata stampata, sarà stampata in coda alla dichiarazione.

### QUADRO VERSAMENTI (QUADRO ST/SV) - VERS

Nella dichiarazione possono essere inseriti piu' righe di versamento da riportare nel quadro ST/SV. Il quadro ST e SV e le relative sezioni vengono compilati in base al codice tributo indicato nel versamento.

I versamenti relativi al dichiarante e i versamenti relativi ad eventuale sostituto estinto vanno inseriti tutti insieme (si distinguono per la presenza del codice fiscale sostituto estinto sulla riga); in fase di stampa verranno compilati tanti quadri ST/SV con i versamenti raggruppati per codice fiscale sostituto estinto.

All'accesso del quadro, la prima maschera che appare e' quella dell'elenco dei versamenti che puo' essere vuota, se non presente nessun versamento, o contenere l'elenco dei versamenti inseriti precedentemente.

| 🖌 Quadro versamenti - VER              | S                      |                          |         |                                                  |                 |    |    |
|----------------------------------------|------------------------|--------------------------|---------|--------------------------------------------------|-----------------|----|----|
| ▲ Elenco Versamenti: Selez Orighe su 2 |                        |                          |         |                                                  |                 |    |    |
| CF sostituto estinto                   | Periodo di riferimento | Ritenute operate Tributo | Regione | Importo versato Data versamento Nota sospensione | Importo sospeso |    |    |
| 0                                      | 01/2023                | 100,00 1040              |         |                                                  |                 | 01 | Î  |
| 0                                      | 02/2023                | 10,20 1001               |         | 10,20 23/03/2024                                 |                 | 01 | I. |

Dalla pagina di elenco e' possibile inserire/modificare/cancellare un singolo versamento

### Dettaglio versamenti

| 👚 Quadro versamenti - \          | /ERS                                  |                 |           |
|----------------------------------|---------------------------------------|-----------------|-----------|
| ✔ Elenco Versamenti              |                                       |                 |           |
| ∧ 🔐 Dati versamento 🕞 🖥          | Bo <b>E</b> o ←                       |                 |           |
| Periodo riferimento              |                                       |                 |           |
| Mese                             | Anno                                  | Codice tributo  |           |
| ×                                |                                       |                 |           |
| Ritenute operate                 | Crediti imposta utilizzati a scomputo | importo versato | Interessi |
| Data versamento                  |                                       |                 |           |
| Ravvedime                        | ento 🗌                                |                 |           |
| Sospensione                      |                                       |                 |           |
| Nota                             | Importo Sospes                        | ο               |           |
|                                  | •                                     |                 | Ν         |
| Regione                          | Eventi eccezionali                    |                 | 6         |
| Codice fiscale sostituto estinto |                                       | •               |           |
|                                  |                                       |                 |           |
|                                  |                                       |                 |           |
|                                  |                                       |                 |           |
|                                  |                                       |                 |           |
|                                  |                                       |                 |           |
| Note versamento                  |                                       |                 |           |
| ✓ Nota                           |                                       |                 |           |
| >                                |                                       | ×               |           |
| •<br>•                           |                                       | ×               |           |
| •                                |                                       | ~               |           |

Questa maschera permette di inserire il dettaglio di ogni singola riga di versamento.

|   | Note versamento                        |   |
|---|----------------------------------------|---|
| * | Nota                                   |   |
| ► | ~~~~~~~~~~~~~~~~~~~~~~~~~~~~~~~~~~~~~~ | - |
| • | ~                                      |   |
| • | ~                                      |   |
| • | ~                                      |   |
|   |                                        |   |

Possono essere inserite tante note quante necessarie per quel versamento. Per inserire una nota, nel campo **Nota**, selezionare la nota desiderata Per cancellare un a nota cliccare sull'icona

### QUADRO CREDITI COMPENSAZIONI (QUADRO SX) - CRED

Nella dichiarazione può essere inserita una sola riga di crediti compensazioni (il quadro SX e' unico) anche in presenza di sostituti estinti in quanto il quadro e' riepilogativo.

| 🐔 Quadro crediti/compensazioni - CRED            |                                             |                                                               |                      |                              |  |
|--------------------------------------------------|---------------------------------------------|---------------------------------------------------------------|----------------------|------------------------------|--|
| <ul> <li>Quadro crediti/compensazion</li> </ul>  | ni 🔒 👕                                      |                                                               |                      |                              |  |
| SX1                                              |                                             |                                                               |                      |                              |  |
| Conguaglio fine anno                             | Versamenti in eccesso                       | Credito da liquidazione definitiva<br>prestazioni di capitale | a<br>Credito su IVIE | Credito ripetizioni indebito |  |
| Trattamento integrativo speciale                 |                                             |                                                               |                      | Credito utilizzato in F24    |  |
| 5/2                                              |                                             |                                                               |                      |                              |  |
| Conguaglio per Assistenza Fiscale                |                                             |                                                               |                      | Credito utilizzato in F24    |  |
| 5X3                                              |                                             |                                                               |                      |                              |  |
| Credito per canoni di locazione                  | Credito marittimi imbarcati e<br>assimilati | e<br>Credito                                                  | APE                  | Credito utilizzato in F24    |  |
|                                                  |                                             |                                                               |                      |                              |  |
| Credito da dichiarazione anno precede<br>Credito | ente                                        |                                                               |                      | Credito utilizzato in F24    |  |
|                                                  |                                             |                                                               |                      |                              |  |
| Crediti Canoni<br>Credito maturato               |                                             |                                                               |                      | Credito utilizzato in F24    |  |
| Crediti Interessi                                |                                             |                                                               |                      |                              |  |
| Credito maturato                                 |                                             |                                                               |                      | Credito utilizzato in F24    |  |
| Crediti Anticino TER                             |                                             |                                                               |                      |                              |  |
| Credito spettante                                | Credito acquisito                           | Credito                                                       | ceduto               | Credito utilizzato in F24    |  |
| Credito bonus riconosciuto                       |                                             |                                                               |                      |                              |  |
| Credito residuo anno precedente                  |                                             |                                                               |                      | Credito utilizzato in F24    |  |
| Trattamento Integrativo                          |                                             |                                                               |                      |                              |  |
| Credito residuo                                  | Credito maturato anno                       | Credito                                                       | da recuperare        | Credito utilizzato in F24    |  |
| Regioni a Statuto Speciale                       |                                             |                                                               |                      |                              |  |
| VA                                               | SA                                          | SI                                                            |                      |                              |  |

All'accesso del quadro, viene presentata la seguente maschera:

In questa maschera non sono presenti tutti i campi del quadro SX ma solo quelli digitabili, in quanto quelli derivanti da calcolo vengono visualizzati solo nella maschera di calcolo.

I campi qui sotto riportati sono quelli che possono essere caricati dalla fase di importazione dalla procedura paghe o dal recupero dei dati dall'anno precedente:

| Conguaglio fine anno                                            | SX1 c.1   | Puo' essere importato dalla procedura paghe.     |
|-----------------------------------------------------------------|-----------|--------------------------------------------------|
| Versamenti in eccesso                                           | SX1 c.2   | Puo' essere importato dalla procedura paghe.     |
| Credito da liquidazione definitiva                              | SX1 c.3   | Puo' essere importato dalla procedura paghe.     |
| prestazioni da capitale                                         |           |                                                  |
| Credito su IVIE                                                 | SX1 c.4   | Puo' essere importato dalla procedura paghe.     |
| Credito ripetizioni indebito                                    | SX1 c.5   | Puo' essere importato dalla procedura paghe.     |
| Trattamento integrativo speciale                                | SX1 c.6   | Puo' essere importato dalla procedura paghe.     |
| Credito utilizzato in F24                                       | SX1 c.7   | Puo' essere importato dalla procedura paghe.     |
| Conguaglio Assistenza fiscale                                   | SX2 c.1   | Puo' essere importato dalla procedura paghe.     |
| Credito utilizzato in F24                                       | SX2 c.2   | Puo' essere importato dalla procedura paghe.     |
| Credito per canoni di locazione                                 | SX3 c.1   | Puo' essere importato dalla procedura paghe.     |
| Credito APE                                                     | SX3 c.3   | Puo' essere importato dalla procedura paghe.     |
| Credito utilizzato in F24                                       | SX3 c.4   | Puo' essere importato dalla procedura paghe.     |
| Dichiarazione anno precedente                                   | SX4 c.1   | Puo' essere RECUPERATO dalla dichiarazione       |
|                                                                 |           | dell'anno precedente                             |
| Credito utilizzato in F24                                       | SX4 c.2   | Puo' essere importato dalla procedura paghe.     |
| Crediti canoni – credito maturato                               | SX35 c.1  | Puo' essere importato dalla procedura paghe.     |
| Crediti canoni – credito utilizzato                             | SX35 c.2  | Puo' essere importato dalla procedura paghe.     |
| in F24                                                          |           |                                                  |
| Crediti interessi – credito                                     | SX36 c.1  | Puo' essere importato dalla procedura paghe.     |
| maturato                                                        |           |                                                  |
| Crediti interessi – credito                                     | SX36 c.2  | Puo' essere importato dalla procedura paghe.     |
| utilizzato in F24                                               |           |                                                  |
| Crediti anticipo TFR – credito                                  | SX37 c.1  | Puo' essere importato dalla procedura paghe.     |
| spettante                                                       |           |                                                  |
| Crediti anticipo TFR – credito                                  | SX37 c.2  | Puo' essere importato dalla procedura paghe.     |
| acquisito                                                       |           |                                                  |
| Crediti anticipo TFR – credito                                  | SX37 c.3  | Puo' essere importato dalla procedura paghe.     |
| Ceduto                                                          | CV27 - 4  | Duck accounting whether della suprandume we also |
| Crediti anticipo IFR – credito                                  | 5X37 C.4  | Puo essere importato dalla procedura pagne.      |
| utilizzato in F24<br>Credite honus riconessiute                 | SV47 c 1  | Due' assers RECURERATO della dishiarazione       |
| Anno procodonto                                                 | 5747 (.1  | dell'appo procedente                             |
| Credite utilizzate in E24                                       | SY47 c 2  | Puo' ossere importate dalla procedura paghe      |
| Credito dillizzato III F24<br>Trattamente integrativo – Credito | SX47 C.2  | Puo essere Importato dalla procedura pagne.      |
| residuo Anno precedente                                         | 3749 (.1  | dell'anno precedente                             |
| Trattamente integrative - Credite                               | SY40 c 2  | Puo' assoro importato dalla procedura paghe      |
| maturato anno                                                   | 5749 (.2  | Puo essere importato dalla procedura pagne.      |
| Trattamento integrativo — Credito                               | SY40 c 4  | Puo' essere importato dalla procedura padhe      |
| da recuperare                                                   |           |                                                  |
| Trattamento integrativo – Credito                               | SX49 c.6  | Puo' essere importato dalla procedura paghe      |
| utilizzato in F24                                               |           |                                                  |
| Regioni a statuto speciale                                      | SX31      | Puo' essere importato dalla procedura paghe.     |
|                                                                 | c.1, c.2, | ······································           |
|                                                                 | c.3       |                                                  |

### QUADRO DI – DI

Permette di inserire il maggior credito derivante da eventuali dichiarazioni integrative presentate nell'anno imposta.

All'accesso del quadro, la prima maschera che appare e' quella dell'elenco delle dichiarazioni integrative presentate inserite precedentemente.

| 👚 Quadro DI - D                         |                                           |                 |                 |     |     |
|-----------------------------------------|-------------------------------------------|-----------------|-----------------|-----|-----|
| <ul> <li>Elenco Quadro DI: S</li> </ul> | ez. 0 righe su 1 📗 🖾 🔲 💼 📴                |                 |                 |     |     |
| CF sostituto estinto                    | Nota<br>K                                 | Periodo Imposta | Magglor credito |     |     |
|                                         | A - Credito da ritenute lavoro dipendente | 2021            | 1.500,00        | 0 8 | 2 🔳 |
|                                         |                                           |                 |                 |     |     |

### Dettaglio DI

| 👚 Quadro DI - DI                |   |                 |
|---------------------------------|---|-----------------|
| V Elenco Quadro DI              |   |                 |
| ∧ 💕 Dettaglio Quadro DI 🖪 🔂 🔂 ← |   |                 |
| Periodo imposta Nota            | ~ | Maggior credito |

Questa maschera permette di inserire i dati identificativi della dichiarazione integrativa

### QUADRO SY - SY

Nella dichiarazione possono essere inseriti più quadri SY.

All'accesso del quadro, la prima maschera che appare e' quella dell'elenco dei quadri in cui vengono elencati tutti quelli inseriti precedentemente.

| 倄 Quadro SY                      |                               |       |
|----------------------------------|-------------------------------|-------|
| ▲ Elenco Quadro SY: Selez. Origi | ie eu 2 📔 🔟 🔲 🕅 🦣             |       |
| CF sostituto estinto             | Eventi eozetionali<br>X       | x     |
| 0 au                             |                               | 0 / 1 |
| O PRC                            | 99 - ALTRI EVENTI ECCEZIONALI | 0 / I |
|                                  |                               |       |

### Dettaglio SY

| <b>A</b> 9      | Quadro SY                                              |                                |  |
|-----------------|--------------------------------------------------------|--------------------------------|--|
| $\mathbf{\sim}$ | Elenco Quadro SY                                       |                                |  |
| <b>^</b>        | 🔒 Dettaglio Quadro SY 🕞 😭 🔂 🗲                          |                                |  |
| Codi            | ice fiscale sostituto estinto Eventi eccezionali       |                                |  |
|                 |                                                        | v                              |  |
|                 |                                                        |                                |  |
| Erogato         | Debitore Principale LA soggetti esteri senza CF        |                                |  |
| Erogai          | tore somme: Nuova kiga                                 |                                |  |
| Codl            | lice fiscale debitore principale Codice fiscale credit | ore pignoratizio Somme Erogate |  |
| ۱.              |                                                        |                                |  |

Questa maschera permette di inserire i dati identificativi del quadro SY e le varie sezioni del quadro.

La maschera viene presentata con il Tab **Erogatore Somme** attivo.

Per accedere alle singole sezioni cliccare sul relativo tab. Viene sempre presentata la maschera ad elenco della sezione con le diverse possibilita' di inserimento, variazione e annullamento della sezione.

SALVA E NUOVO permette di salvare il quadro e rimanere sulla maschera di dettaglio per inserire un nuovo quadro. Il codice fiscale sostituto estinto e/o il codice eventi eccezionali rimangono precaricati ad ogni salvataggio

| Erogatore Somme Debitore Principale LA soggetti esteri sen | za CF                      |                            |                            |                            |   |
|------------------------------------------------------------|----------------------------|----------------------------|----------------------------|----------------------------|---|
| Debitore Principale: Nuova Riga                            |                            |                            |                            |                            |   |
| Cod. fisc. creditore Somme Tipologia pignoratizio          | Somme Tipologia<br>erogate | Somme Tipologia<br>erogate | Somme Tipologia<br>erogate | Somme Tipologia<br>erogate |   |
| <b>F</b>                                                   | ~                          | ~                          | ~                          | ~                          | ~ |

Debitore principale

### LA soggetti esteri senza CF

Nella dichiarazione possono essere inseriti più quadri SY per compensi di lavoro autonomo erogati a percipienti esteri senza codice fiscale. Il percipiente, se inserito in archivio, deve essere identificato come ditta estera, altrimenti inserire i relativi dati direttamente nel quadro. All'accesso del tab, la prima maschera che appare e' quella dell'elenco quadri LA soggetti esteri senza CF, in cui vengono elencati tutti i quadri inseriti.

| Erogatore Somme Debitore Principale LA soggetti es | teri senza CF                     |                                    |                                   |                    |                                       |                     |
|----------------------------------------------------|-----------------------------------|------------------------------------|-----------------------------------|--------------------|---------------------------------------|---------------------|
| LA soggetti esteri senza CF : Riga 1 di 1 👔 📋      |                                   |                                    |                                   |                    |                                       |                     |
| Cognome / Denominazione                            | Nome Codice Ider<br>fiscale ester | ilficazione Causale pagamento<br>D |                                   | Ammontare<br>lordo | Imponibile Ritenute titolo<br>Imposta | Ritenute<br>Sospese |
| ESTERA FRANCIA                                     | FR12344445(                       | 6 A - PRESTAZIONE LAVORO AL        | JTONOMO ABITUALE                  | 100,00             |                                       | 0 / 1               |
| •                                                  |                                   |                                    |                                   |                    |                                       |                     |
| Cliccando sull'icona                               | e' poss                           | ibile inserire il                  | dettaglio:                        |                    |                                       |                     |
| Erogatore Somme Debitore Principale                | LA soggetti esteri senza CF       |                                    |                                   |                    |                                       |                     |
| LA soggetti esteri senza CF : Riga 1 di 1          | =                                 |                                    |                                   |                    |                                       |                     |
| Dati Anagrafici                                    |                                   |                                    |                                   |                    |                                       |                     |
| Codice fiscale percipiente estero                  | Cognome / Denom                   | nazlone                            |                                   | Nome               |                                       |                     |
|                                                    |                                   |                                    |                                   |                    |                                       |                     |
| Sesso                                              | Data Nascita                      | -                                  |                                   | Codice identific   | azione fiscale estero                 |                     |
| <b>`</b>                                           |                                   |                                    |                                   |                    |                                       |                     |
| Localita Estera                                    |                                   | Indirizzo Estero                   |                                   | Stato estero       |                                       |                     |
|                                                    |                                   |                                    |                                   |                    |                                       |                     |
| Somme erogate                                      |                                   |                                    |                                   |                    |                                       |                     |
| Causale pagamento                                  |                                   |                                    |                                   |                    |                                       |                     |
|                                                    |                                   |                                    | ~                                 |                    |                                       |                     |
|                                                    | Ammontare lordo                   | Somme non soggette a               | ritenuta per regime convenzionale |                    | Altre somme no                        | n soggette a ritenı |
|                                                    |                                   |                                    |                                   |                    |                                       |                     |
|                                                    | Imponibile                        |                                    | Ritenute titolo Imposta           |                    |                                       | Ritenute Sospe      |
|                                                    |                                   |                                    |                                   |                    |                                       |                     |

I dati si dividono in due sezioni: Dati anagrafici e Somme erogate.

Il percipiente puo' essere ricercato in archivio cliccando sul \_\_\_\_\_ del campo **Codice fiscale percipiente estero** oppure indicando direttamente il codice fiscale o in alternativa i dati possono essere inseriti direttamente nella pagina compilando i campi della sezione Dati anagrafici. Se ricercato in archivio viene presentata la maschera di ricerca anagrafica in cui e' necessario effettuare la ricerca del soggetto desiderato. Se il soggetto e' gia' presente in anagrafica selezionarlo e i dati del percipienti verranno caricati nella sezione Dati anagrafici. Se il soggetto non e' presente in anagrafica tornare sulla maschera del quadro ed inserire direttamente i dati.

L'icona

permette di tornare all'elenco dei percipienti esteri.

### **CALCOLO DICHIARAZIONE - CALC**

Ogni dichiarazione, prima di essere stampata, deve essere calcolata (anche in assenza del quadro crediti compensazioni).

Con la fase di calcolo viene determinato il quadro SX.

Il calcolo puo' essere un calcolo puntuale (effettuato dal contesto 770 all'interno della dichiarazione), o un calcolo massivo (effettuato dalle elaborazioni massive, dopo aver effettuato l'estrazione delle dichiarazioni).

Nel calcolo puntuale (effettuato dal contesto 770 all'interno della dichiarazione) e' possibile modificare alcuni parametri (richiesta del credito a rimborso, suddivisione del credito tra ritenute LA e LD).

Nel calcolo massivo non e' possibile fare nessuna variazione.

| Calcolo 770 - CALC                          |                                             |                        |          |                                      |        |                              |                    |
|---------------------------------------------|---------------------------------------------|------------------------|----------|--------------------------------------|--------|------------------------------|--------------------|
| arametri Calcolo 770 Puntuale: Rig          | ian 🖬 i                                     |                        |          |                                      |        |                              |                    |
| Confilia Companyation                       |                                             |                        |          |                                      |        |                              |                    |
| \$X1                                        |                                             |                        |          |                                      |        |                              |                    |
|                                             |                                             | Cred. da liquid. defin | itiva    |                                      |        |                              |                    |
| Conguagilo fine anno                        | Versamenti In eccesso                       | prestanore di capital  | 100      | Credito su IVIE                      | 100    | Credito ripetizioni indebito |                    |
| (00                                         |                                             |                        | (00      |                                      | 000    | (00                          |                    |
| Tratt. Integrativo speciale                 | Credito utilizzato in F24                   |                        |          |                                      |        |                              |                    |
| 2,00                                        | 2/                                          |                        |          |                                      |        |                              |                    |
| 90                                          |                                             |                        |          |                                      |        |                              |                    |
| Conguaglio per Assistenza                   |                                             |                        |          |                                      |        |                              |                    |
| Fiscale                                     | Credito utilizzato in #24                   |                        |          |                                      |        |                              |                    |
| 2,00                                        |                                             |                        |          |                                      |        |                              |                    |
| 90                                          |                                             |                        |          |                                      |        |                              |                    |
| Oracl pay canoni di locarizza               | Credito marittimi imbarcati e<br>assimilati | Cranitio APE           |          | Conditional difference in F24        |        |                              |                    |
| 400                                         | 4                                           | 0                      | 4.00     | Construction of P24                  | 4.00   |                              |                    |
|                                             |                                             |                        | 1.0      |                                      |        |                              |                    |
| 584                                         |                                             |                        |          |                                      |        |                              |                    |
| Credito da Dichlarazione anno<br>precedente | Credito utilizzato in F24                   | Credito da Di          |          | Credito da presente<br>dichiarazione |        | Credito compensatione        | Credito a rimborso |
| 5,00                                        | 5/                                          | 00                     | 2.500,00 | 2                                    | 505,00 | 2.505,00                     |                    |
|                                             |                                             |                        |          |                                      |        |                              |                    |
| Riepilogo crediti da utilizzare in con      | npensatione                                 |                        |          |                                      |        |                              |                    |
| Credito ritenute LD                         | Credito riterute LD trasferito              |                        |          |                                      |        |                              |                    |
| 2.405,00                                    |                                             |                        |          |                                      |        |                              |                    |
| Credito diamate LA                          | Credito discute LA tradecto                 |                        |          |                                      |        |                              |                    |
| 100.00                                      |                                             |                        |          |                                      |        |                              |                    |
|                                             |                                             |                        |          |                                      |        |                              |                    |
| Crediti Canoni                              |                                             |                        |          |                                      |        |                              |                    |
| Credito maturato                            | Credito utilizzato in F24                   | Credito residuo        |          |                                      |        |                              |                    |
| 6,00                                        | 6,                                          | 0                      | 0,00     |                                      |        |                              |                    |
|                                             |                                             |                        |          |                                      |        |                              |                    |
| Credito interessi<br>Credito maturato       | Credito utilizzato in 624                   | Credito residuo        |          |                                      |        |                              |                    |
| 7,00                                        | 7)                                          | 0                      | 0,00     |                                      |        |                              |                    |
|                                             |                                             |                        |          |                                      |        |                              |                    |
| Crediti anticipo TFR                        |                                             |                        |          |                                      |        |                              |                    |
| Credito spettante                           | Credito acquisito                           | Credito ceduto         |          | Credito utilizzato in F24            |        | Credito residuo              |                    |
| 8,00                                        | R,                                          | 0                      | 8,00     |                                      | 8,00   | 100,00                       |                    |
| -                                           |                                             |                        |          |                                      |        |                              |                    |
| Credito residuo anno                        |                                             |                        |          |                                      |        |                              |                    |
| precedente                                  | Credito utilizzato in F24                   | Credito residuo        |          |                                      |        |                              |                    |
| 9,00                                        | 9,                                          | 10                     | 0,00     |                                      |        |                              |                    |
|                                             |                                             |                        |          |                                      |        |                              |                    |
| Trattamento Integrativo                     | Credito metarrico esse                      | Cradito                |          | Conditional assessments              |        |                              |                    |
| Creato fetiduo                              | Credito maturato anno                       | Credito recuperato     |          | Creato da recuperare                 | 10.00  |                              |                    |
| 2,00                                        | -                                           |                        |          |                                      |        |                              |                    |
| Credito recuperato erogato AP               | Credito utilizzato in F24                   | Credito residuo        |          |                                      |        |                              |                    |
|                                             | 10,                                         | 00                     | 10,00    |                                      |        |                              |                    |
|                                             |                                             |                        |          |                                      |        |                              |                    |
| Regioni a Statuto Speciale                  |                                             |                        |          |                                      |        |                              |                    |
| VA                                          | 28                                          | af                     |          |                                      |        |                              |                    |
|                                             |                                             |                        |          |                                      |        |                              |                    |

Richiamando il calcolo della dichiarazione (solo per il calcolo puntuale), viene visualizzata la

maschera sopra riportata nella quale bisogna cliccare sul pulsante **CALCOLA** per attivare il nuovo calcolo.

Se e' stato inserito il quadro Crediti Compensazioni o e' presente qualche dato necessario per il calcolo del quadro SX (versamenti, quadro DI) viene ripresentata la maschera con i dati calcolati e i campi per richiedere il rimborso o per ripartire il credito delle ritenute LA/LD attivi.

Se invece non e' stato inserito il quadro Crediti Compensazioni e non c'e' nessun dato necessario per il calcolo del quadro SX (versamenti, quadro DI) viene visualizzato il messaggio 'Calcolo effettuato con successo' e nessun campo e' digitabile.

**Calcola**: deve essere premuto ogni qualvolta si voglia ripetere il calcolo perche' indicati degli importi per ripartire credito e rimborso o importi per indicare il credito ritenute LA o credito ritenute LD

In fase di calcolo, oltre a determinare i relativi campi, vengono effettuati tutti i controlli di quadratura con gli eventuali dati inseriti e se non c'e' quadratura ne viene data segnalazione.

**i** visualizza messaggi elaborazione: cliccando sull'icona e' possibile visualizzare eventuali messaggi di errori dati dal calcolo

### NOTE DI CALCOLO:

In presenza di errori di calcolo viene visualizzata una pop-up con l'indicazione dei campi che hanno dato errore e con il relativo messaggio di errore. La pagina che rimane sotto alla pop-up visualizza il calcolo precedente e non il nuovo con gli errori.

La dichiarazione viene sempre calcolata a credito e tale credito viene sempre considerato come scaturito da ritenute su reddito da lavoro dipendente ad esclusione del caso in cui non e' barrata la casella DIPENDENTE ed e' barrata la casella AUTONOMO nella sezione "Gestione integrale (tipologia ritenute)" del tasto 'Trasmissione Integrale/parziale' presente nel frontespizio. Nel tale caso il credito viene considerato come scaturito da ritenute su reddito di lavoro autonomo.

L'importo di tale credito viene quindi quasi sempre riportato per intero nel campo credito da utilizzare in compensazione e nel campo credito Ritenute LD della sezione Riepilogo crediti da utilizzare in compensazione.

E' possibile effettuare una ripartizione differente del credito in compensazione e del credito ritenute LD. Se si vuole chiedere a rimborso tutta o una parte del credito e/o si deve indicare l'eventuale credito scaturito da ritenute su lavoro autonomo, effettuare le modifiche desiderate indicando gli importi nei relativi campi e richiedere nuovamente il calcolo, in modo che vengano

Ħ

presi in considerazione gli importi indicati, cliccando sul pulsante

### TALE RIPARTIZIONE DEVE ESSERE EFFETTUATA SOLO DOPO AVER VERIFICATO CHE I DATI DIGITATI E CALCOLATI SONO CORRETTI.

Si ricorda che:

- 1. la somma del credito da portare in compensazione e dell'importo chiesto a rimborso, deve essere sempre uguale all'importo del credito da presente dichiarazione calcolato dal programma.
- 2. La somma del credito ritenute LD e del credito ritenute LA deve sempre essere uguale

all'importo del credito da portare in compensazione

Riportiamo qui di seguito i campi calcolati con le relative formule:

Credito da DI (SX4 -3) = somma del MAGGGIOR CREDITO di tutte le righe del quadro DI con NOTA = A, B, C, D, E, F

Crediti da presente dichiarazione (SX4-4) = (SX1-1) + (SX1-2) + (SX1-3) + (SX1-4) + (SX1-5) + (SX1-6) - (SX1-7) + (SX4-1) - (SX4-2) + (SX4-3)

Credito Compensazione (SX4 - 5) = (SX4 - 4) - (SX4 - 6).

Se dovesse risultare negativo non può essere registrato e quindi verificare tutto il quadro per apportare le modifiche appropriate.

**Credito a rimborso (SX4 -6)** = (SX4-4) - (SX4-5).

**Credito Ritenute LD (SX32-2)** = (SX4 - 5) - (SX33 - 2)La somma di (SX32 - 2) e (SX33 - 2) non può essere superiore a SX4 colonna 5.

**Credito Canoni Residuo (SX35-3) =** (SX35-1) – (SX35-2) + somma del MAGGGIOR CREDITO di tutte le righe del quadro DI con NOTA = G

**Credito Interessi Residuo (SX36-3)** = (SX36-1) – (SX36-2) +somma del MAGGGIOR CREDITO di tutte le righe del quadro DI con NOTA = H

**Credito Anticipo TFR residuo (SX37-6) =** (SX37-1) + (SX37-2) - (SX37-3) - (SX37-4) + somma del MAGGGIOR CREDITO di tutte le righe del quadro DI con NOTA = I

**Credito Bonus Residuo (SX47-5)** = (SX47-1) – (SX47-4) + somma del MAGGIOR CREDITO di tutte le righe del quadro DI con NOTA = P

**Credito Trattamento Integrativo recuperato (SX49-3)** = somma delle Ritenute Operate con Codice tributo = `1701' e `170E', senza note versamento o con nota versamento diversa da P, presenti nei versamenti

- Credito Trattamento Integrativo recuperato erogato anno precedente (SX49-5) = somma delle Ritenute Operate con Codice tributo = `1701' e `170E', con nota versamento P, presenti nei versamenti
- **Credito Trattamento Integrativo residuo (SX49-7) =** (SX49-1)+(SX49-2) (SX49-6) + somma del MAGGGIOR CREDITO di tutte le righe del quadro DI con NOTA = Q

### **STAMPA DICHIARAZIONE - STAM**

Dal contesto 770 o dalle elaborazioni massive, dopo aver effettuato l'estrazione delle dichiarazioni, si puo' procedere alla stampa della dichiarazione solo se queste risultano in stato CALCOLATO o successivo.

Richiedendo la stampa viene visualizzata la seguente pagina:

| 脊 Stampa modello 770                                                         | ) - STAM                                                   |                                                                                                 |
|------------------------------------------------------------------------------|------------------------------------------------------------|-------------------------------------------------------------------------------------------------|
| Parametri Stampa 770                                                         | )                                                          |                                                                                                 |
| Intermediario<br>Data impegno a prese                                        | ntare in via telematica la dichiarazione                   | ✓     Pronta per invio     ✓       ✓     Fronte/retro     □       Invio avviso Telematico     □ |
| Modalità di stampa  Stampa completa del modello  Stampa parziale del modello | Visto di conformità<br>Codice fiscale responsabile del CAF | Codice fiscale del CAF                                                                          |
| Frontespizio                                                                 | Codice fiscale del professionista                          | Professionista collegato all'intermediario ai sensi della normativa vigente                     |
| Quadro DI Quadro ST Quadro SV                                                |                                                            |                                                                                                 |
| Quadro SX/SS                                                                 |                                                            |                                                                                                 |

Modalità di accesso alla pagina di stampa

| STAM Stampa modello 770 | scegliendo il rigo relativo dall'indice dei quadri                                                                                                    |
|-------------------------|----------------------------------------------------------------------------------------------------|
| Cmd:                    | digitando "STAM" nel campo "selezione" da un<br>qualsiasi punto dell'applicativo                                                                                                    |
| Pronta per Invio        | E' impostato di default. Se impostato il sistema avvenuta la<br>stampa cambia lo stato della dichiarazione in PRONTA PER<br>INVIO (stato che mette a disposizione la dichiarazione per le<br>successive elaborazioni); in caso contrario lo stato della<br>dichiarazione passa a STAMPATO. |
| Stampa fronte/retro     | se impostato viene creato un file pdf contenente le pagine<br>vuote utili alla produzione della stampa fronte/retro del<br>modello 770                                                                                                    |
| Intermediario           | Selezionare l'intermediario che effettuera' l'invio. Se presente<br>nel frontespizio della dichiarazione viene considerato quello<br>del frontespizio e non quello indicato nella pagina                                                                                                   |
| Data Impegno            | Se non indicata, e non gia' presente sulla dichiarazione, viene caricata con la data del giorno.                                                                                                    |
|                         |                                                                                                    |

### Impegno a presentare in via telematica la dichiarazione campo obbligatorio

#### Modalita' di stampa

e' possibile selezionare la stampa completa del modello o la stampa parziale. Se selezionato Stampa parziale e' necessario selezionare i quadri che si desidera stampare. In automatico viene proposta la stampa completa. La stampa parziale non cambia lo stato della dichiarazione e non sara' mai possibile portarla a pronta per invio.

CONFERMA permette di attivare la fase di stampa

In fase di stampa viene eseguito un controllo diagnostico sulle dichiarazioni che se superato ne verra' effettuata la stampa, altrimenti la dichiarazione viene bloccata e ne sara' data segnalazione con relative messaggi di errore.

Nel controllo diagnostico e' attivo anche un controllo sui versamenti sospesi ovvero se presenti versamenti con l'indicazione dell'importo sospeso e non indicata la NOTA COVID la dichiarazione viene bloccata con il messaggio sotto riportata e l'elenco dei versamenti che si trovano in questa condizione:

### Presenza di versamenti sospesi senza indicazione della Nota Covid:

Il controllo e' stato inserito in quanto vengono importati versamenti con importo sospeso ma senza NOTA COVID perche' la procedura paghe, in molti casi, non e' in grado di stabilire il relativo codice. In questo caso e' necessario modificare il versamento manualmente per inserire il giusto codice NOTA COVID.

In sede di stampa delle dichiarazioni viene effettuato un controllo di esistenza dell'informativa privacy relativa all'intermediario. Se l'informativa non è mai stata inserita, non sarà possibile procedere con la stampa della dichiarazione se e' previsto il controllo bloccante, altrimenti verra' segnalata la mancanza e la dichiarazione verra' stampata senza l'informativa privacy.

Se l'informativa è stata inserita, ma non è stata stampata, sarà stampata in coda alla dichiarazione.

Inoltre verrà aggiunto al PDF anche la stampa dell'impegno alla trasmissione telematica.

In caso di stampa di una singola dichiarazione, se alla dichiarazione:

- 1. non e' mai stato assegnato un intermediario (non e' mai stata stampata o non e' stato indicato l'intermediario nell'apposita sezione del frontespizio della dichiarazione) ed esiste l'intermediario di default questo viene caricato automaticamente ma e' possibile cambiarlo;
- 2. e' gia' stato assegnato un intermediario viene riproposto quest'ultimo.

In caso di stampa di piu' dichiarazioni viene caricato l'intermediario di default se esiste, altrimenti non viene caricato niente, ma e' possibile cambiarlo.

Se nell'insieme delle dichiarazioni selezionate per la stampa sono presenti dichiarazioni che hanno gia' l'intermediario per queste viene considerato quello gia' attribuito e non quello indicato nella maschera di stampa.

PROCEDURE FISCALI - pag. 37

Il quadro SS viene stampato se richiesta la stampa completa o la stampa parziale del quadro SX/SS e se presente il quadro SY con la sezione dei percipienti esteri con ritenute a titolo d'imposta.

Dal contesto 770, una volta richiesta la stampa viene aperto automaticamente il pdf contenente il modello da stampare. Il pdf e' possibile aprirlo anche dal tab Allegati del risultato dell'elaborazione cliccando sull'icona

| 1 | 🕈 Risultati Elaborazi          | one |           |        |   |
|---|--------------------------------|-----|-----------|--------|---|
| E | sito Elaborazione: Riga 1 di 1 | ←   |           |        |   |
|   |                                |     |           |        |   |
|   |                                |     |           |        |   |
| R | Isultato Elaborazione Allegati |     |           |        |   |
|   | Descrizione                    | 63  | Nome File |        |   |
| ► | Allegato                       |     | Mod770_DL | _D.pdf | 0 |
| ۲ |                                |     |           |        |   |

Dalle Elaborazioni massive, gestite con modalità asincrona, lo stato di avanzamento dei lavori e lo scarico dei file generati si effettua dalla bacheca che si attiva cliccando su

| 合 Bacheca 👻 🔛 Assisten |
|------------------------|
| Bacheca Elaborazioni   |
| 🗎 Bacheca CED          |
| Bacheca Telematici     |

in alto nella pagina.

0

Cliccando sul risultato dell'elaborazione si apre il file pdf contenete la stampa

Una volta attivata la fase di download, viene scaricato un file PDF che e' possibile salvare in una qualsiasi cartella per effettuare l'archiviazione.

A fine campagna questa cartella puo' essere salvata su supporto in modo da archiviare le stampe del 770.

### **TELEMATICO 770 - TELE**

La funzione e' la fase finale e consente l'invio delle dichiarazioni. Puo' essere eseguita da tutti gli operatori e trasmettera' le sole dichiarazione con intermediario ammesso dalla visibilita' dell'operatore.

Dal contesto 770 o dalle elaborazioni massive, dopo aver effettuato l'estrazione delle dichiarazioni, si puo' procedere alla generazione del file per l'invio telematico.

Si ricorda che le dichiarazioni devono essere nello stato PRONTE PER INVIO per essere elaborate.

Richiedendo il TELEMATICO 770 viene visualizzata la seguente pagina:

| 🕋 Telematico 770 - TELE                   |   |  |
|-------------------------------------------|---|--|
| Parametri Telematico 770: DATI MODIFICATI | • |  |
| Elaborazione provvisoria                  |   |  |
| Intermediario                             |   |  |
|                                           |   |  |

#### Modalità di accesso alla pagina del telematico

| TELE Tel   | ematico 770                                                              |                                                                                                    |
|------------|--------------------------------------------------------------------------|----------------------------------------------------------------------------------------------------|
| Cmd:       |                                                                          | <ul> <li>scegliendo il rigo relativo dall'indice dei quadri</li> <li>digitando "TELE" nel campo "selezione" da un<br/>qualsiasi punto dell'applicativo</li> </ul>                                                                                                    |
| Elaborazio | o <b>ne provvisoria</b> E'<br>L'e<br>dio<br>ela<br>sp<br>Lo<br>de<br>l'e | impostato di default come elaborazione provvisoria.<br>laborazione provvisoria non imposta lo stato INVIATA, le<br>hiarazioni restano pertanto in stato "pronta per l'invio". L'<br>borazione definitiva (flag Elaborazione provvisoria non<br>untato) porta la dichiarazione in stato INVIATA.<br>stato INVIATA non consente più la successiva modifica<br>lla dichiarazione, per questa ragione consigliamo<br>aborazione in prova (provvisorio). |

**Attenzione**: quando si porta una dichiarazione a stato INVIATO, la stessa non è più inviabile. È quindi importante, laddove vi siano delle forzature da fare, elaborare prima le dichiarazioni da forzare (si vedono con il provvisorio) e portarle a stato INVIATO.

#### Intermediario

Selezionare l'intermediario che effettuera' l'invio. È SEMPRE INDISPENSABILE selezionare uno specifico intermediario in quanto il file generato deve obbligatoriamente essere omogeneo per intermediario, pertanto verrà generato il telematico solo per le dichiarazioni selezionate che hanno lo stesso intermediario selezionato in questa maschera.

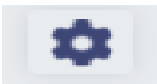

permette di attivare la fase di generazione del file telematico

Dal contesto 770, una volta richiesta generazione del file telematico, viene scaricato automaticamente il file .zip contenente il file del telematico. Il file .zip e' possibile aprirlo anche dal tab Allegati del risultato dell'elaborazione cliccando sull'icona

| 1 | 🕋 Risultati Elaborazione        |              |           |   |  |  |
|---|---------------------------------|--------------|-----------|---|--|--|
| E | isito Elaborazione: Riga 1 di 1 | <del>~</del> |           |   |  |  |
|   |                                 |              |           |   |  |  |
| R | isultato Elaborazione Allegati  |              |           |   |  |  |
|   | Descrizione                     |              | Nome File |   |  |  |
| ۲ | Allegato                        | 6            | d77024zip | 0 |  |  |
| ľ |                                 |              |           |   |  |  |

Dalle Elaborazioni massive, gestite con modalità asincrona, lo stato di avanzamento dei lavori e lo scarico dei file generati si effettua dalla bacheca che si attiva cliccando su

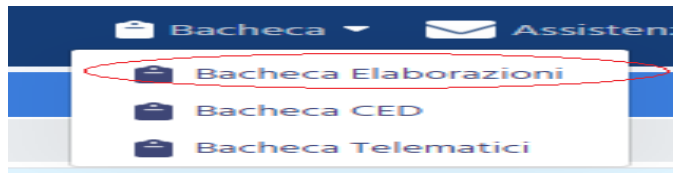

in alto nella pagina.

ø

Cliccando sul risultato dell'elaborazione viene scaricato il file zip che contiene il file telematico, oltre al report, che compare in primo piano, e che sinteticamente riporta l'esito delle dichiarazioni trattate e non trattate.

Il file zip andra' aperto per scaricare il file telematico da sottoporre al diagnostico Sogei e che ha suffisso .1t

Tali file costituiscono quindi il file che deve essere inviato tramite Entratel o GTCIA. Precisiamo che si tratta di file di testo che possono essere copiati su altre cartelle, ed eventualmente rinominati, copiati masterizzati per qualsiasi esigenza di archiviazione storica (che vi consigliamo di fare)

La generazione del file telematico della dichiarazione andrà ad aggiungere il file alla bacheca dei file telematici. In buona sostanza al termine della elaborazione non vi sarà bisogno di aprire il risultato della elaborazione massiva per scaricare il file ed farne l'upload sul GTCIA, si potrà semplicemente cliccare sul pulsante Invia a GTCIA della bacheca dei telematici. Sempre dalla suddetta bacheca si potrà scaricare il file per sottoporlo al controllo diagnostico.

Bacheca < Assistenza</li>
 Bacheca Telematici
 Bacheca Elaborazioni

presente in alto

La bacheca dei telematici è raggiungibile cliccando su nella pagina.

L'elaborazione provvisoria il file verra' inserito nella bacheca GTCIA come elaborazione provvisoria (PROVA) e quindi non sara' possibile effettuare l'invio ma si potra' solo scaricare il file per sottoporlo al controllo diagnostico.

L'elaborazione definitiva, la quale porta ad INVIATO le dichiarazione, inserira' il file, nella bacheca GTCIA, come elaborazione DEFINITIVA e in questo caso sara' possibile effettuare l'invio cliccando sul pulsante 'Invia a GTCIA'

### **RIGENERAZIONE 770 – RIGE**

La funzione RIGE, genera una nuova dichiarazione 770 a partire da una dichiarazione 770 gia' INVIATA o ESITATA. La funzione permette quindi di non dover reinserire la dichiarazione da rinviare, ma di duplicare quella gia' esistente per essere modificata successivamente. Questa funzione potrebbe essere utili in caso di 770 correttivo/integrativo.

Nella dichiarazione 770 da rigenerare, la quale deve essere in stato INVIATA o ESITATA, deve essere spuntato il flag da rigenerare. La funzione genera una nuova dichiarazione 770 con tutti I dati di quella gia' inviata precedentemente.

Una volta rigenerata, sulla nuova dichiarazione 770 e anche su quella originale, viene mostrata la LABEL "770 RIGENERATO".

Il sistema presenta la pagina che segue:

| 👚 Rigenerazione 770 - RIGE                |   |
|-------------------------------------------|---|
| Parametri rigenerazione 770 🔹 🗲           |   |
|                                           |   |
| Codice Caf                                |   |
|                                           | ~ |
| Impegno presentazione telematica          |   |
| Intermediario                             |   |
|                                           |   |
| Data Impegno Dichiarazione predisposta da |   |
| <b>#</b>                                  | ~ |

- CODICE CAF Nell'elenco vengono presentati tutti i codici caf assegnati all'operatore (quelli utilizzabili per una dichiarazione sono solo quelli da 7 a 9 caratteri). Si tratta di un dato obbligatorio. Viene precaricato in automatico se l'operatore ha un solo codice permanenza abbinato, negli altri casi deve essere scelto tra quelli presenti nella lista.
- INTERMEDIARIO Deve essere indicato l'intermediario che presenta la dichiarazione. Non e' obbligatorio. Se non indicato sara' possibile indicarlo successivamente nel frontespizio o in fase di stampa della dichiarazione
- DATA IMPEGNO Indicare la data di assunzione dell'impegno a presentare la dichiarazione. Non e' obbligatorio. Se non indicato sara' possibile indicarlo successivamente nel frontespizio o in fase di stampa della dichiarazione.
- DICHIARAZIONE PREDISPOSTA DA deve essere indicato il codice 1 se la dichiarazione è stata predisposta dal contribuente ovvero il codice 2 se la dichiarazione è stata predisposta da chi effettua l'invio. Non e' obbligatorio. Se

non indicato sara' possibile indicarlo successivamente nel frontespizio o in fase di stampa della dichiarazione.

Modalità di accesso alla pagina della rigenerazione

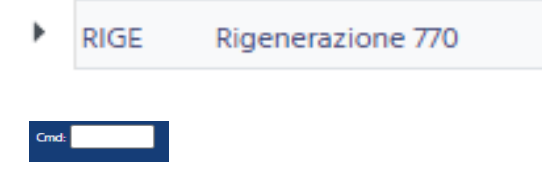

scegliendo il rigo relativo dall'indice dei quadri

digitando "RIGE" nel campo "selezione" da un qualsiasi punto dell'applicativo

### **RECUPERO DATI 770 ANNO PRECEDENTE - REAP**

Questa funzione permette di recuperare i dati dei crediti dalla dichiarazione dell'anno precedente. E' una funzione che deve essere eseguita una sola volta **e PRIMA DI EFFETTUARE L'IMPORTAZIONE 770 DA TELEMATICO ZUCCHETTI** in quanto la condizione preliminare perche' venga recuperato il credito e' che non esista gia' la dichiarazione per l'anno indicato.

Per generare il quadro e' necessario, dal menu' di sinistra del gestionale, accedere a 'Elaborazioni ed altre funzionalita'.

| Men | ů.                                    |   |
|-----|---------------------------------------|---|
| 匬   | Home                                  |   |
| Ē   | Gestionale                            |   |
|     | Elaborazioni ed altre<br>funzionalità |   |
| 20  | Codifiche locali                      | > |
| R   | ione utenze                           | > |
|     | Altre procedure                       | > |

Successivamente, nel widget del 770/CU, cliccare su '*Altre funzionalita' 770* e selezionare l'anno della dichiarazione.

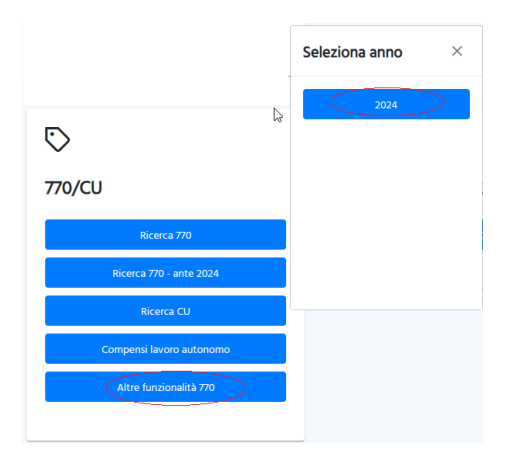

Dall'elenco delle funzioni massive 770 eseguire la funzione REAP

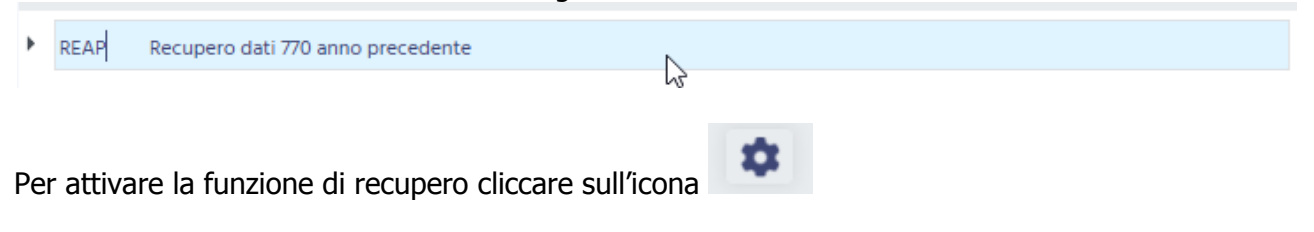

Al termine dell'elaborazione, e' possibile visualizzare lo stato di avanzamento e scaricare l'esito

| 音 Bacheca 👻 🔀 Assistenza |    |
|--------------------------|----|
| Bacheca Telematici       |    |
| 🗎 Bacheca Elaborazioni   |    |
|                          | in |

dell'elaborazione, dalla Bacheca Elaborazioni che si attiva cliccando su alto nella pagina.

L'esito dell'elaborazione riporta l'elenco dei soggetti per cui e' stata creata la dichiarazione per l'anno in corso e per cui sono stati recuperati i diversi crediti con evidenziato l'importo del credito recuperato. Inoltre riporta l'elenco dei soggetti per cui non e' stato possibile recuperare eventuali crediti perche' gia' presente una dichiarazione 770 relativa all'anno in corso.

Viene recuperato il credito da dichiarazione anno precedente, il credito bonus residuo da dichiarazione anno precedente e il credito residuo trattamento integrativo dichiarazione anno precedente.

Il **credito da dichiarazione anno precedente**, calcolato a partire dai dati del quadro SX della dichiarazione dell'anno precedente viene riportato nel rigo SX4 colonna 1, del quadro SX, della dichiarazione dell'anno in corso.

Il **credito bonus residuo** della dichiarazione anno precedente viene riportato nel rigo SX47 colonna 1 (Credito residuo anno precedente) del quadro SX, della dichiarazione dell'anno in corso.

Il **credito bonus residuo trattamento integrativo** della dichiarazione anno precedente viene riportato nel rigo SX49 colonna 1 (Credito residuo anno precedente) del quadro SX, della dichiarazione dell'anno in corso.

Vengono recuperati, come dati di dichiarazione, anche il codice attivita', il codice caf e, dove presenti, lo stato e la situazione societa'. Se il codice caf non e' presente sulla dichiarazione dell'anno precedente questo viene attribuito a partire dalla permanenza dell'operatore, che se e' una sola e almeno a livello provinciale (7 caratteri RRPPPZZ), viene attribuito automaticamente, altrimenti viene lasciato vuoto e' sara l'operatore a scegliere, in modifica della dichiarazione, quale codice caf attribuire.

Nel campo TIPOLOGIA INVIO viene caricato '1 – Sostituto che ha optato per trasmettere un unico flusso contenente i dati relativi ai diversi redditi gestiti nel modello. Nel qual caso il sostituto voglia spezzare il 770, dovra' cambiare la tipologia con il codice 2, e compilare la sezione della Gestione separata.

Il credito da recuperare e' cosi determinato:

(CREDITO RITENUTE LD - CREDITO RITENUTE LD CEDUTO) + (CREDITO RITENUTE LA – CREDITO RITENUTE LA CEDUTO)

L'anno della dichiarazione viene caricato in automatico con l'anno della dichiarazione da generare e non e' modificabile.

### **IMPORTAZIONE 770 DA TELEMATICO ZUCCHETTI – IMPO**

Questa funzione permette di IMPORTARE i dati dalle paghe Zucchetti.

L'importazione dei dati provenienti dalla procedura paghe Zucchetti alla procedura 770 avviene attraverso l'importazione del file ministeriale generato dalla procedura Paghe e permette di importare i dati del sostituto (anagrafica e frontespizio), i quadri ST/SV e il quadro SX.

Per eseguire l'importazione e' necessario, dal menu' di sinistra del gestionale, accedere a 'Elaborazioni ed altre funzionalita'.

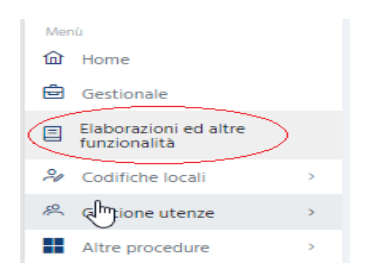

Successivamente, nel widget del 770/CU, cliccare su '*Altre funzionalita' 770* e selezionare l'anno della dichiarazione.

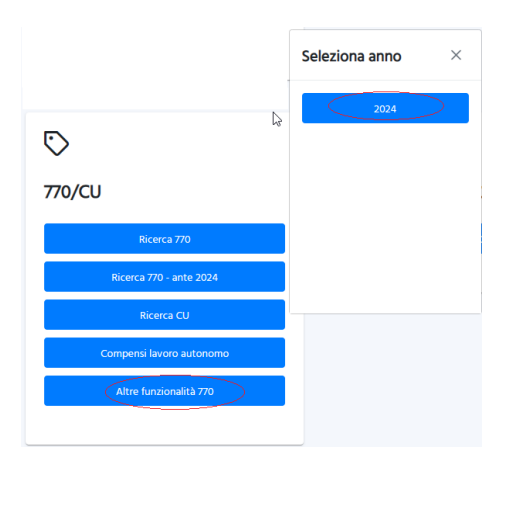

MPO 770 da telematico Zucchetti

Dall'elenco delle funzioni massive 770 eseguire la funzione IMPO

La funzione presenta la pagina per la richiesta parametri sotto riportata.

| 🏠 770 da telematico Zucchetti - I                 | мро                   |
|---------------------------------------------------|-----------------------|
| mport 770 🔅 Q                                     |                       |
| Le dichiarazione importate si riferiscono all'ann | io 2024               |
| File da importare                                 | <u>1</u> .=           |
| Scegli un documento da caricare (max dim. 10 MB): | Nome file caricato    |
| Scegii file Nessun file selezionato               |                       |
| Codice permanenza                                 | ~                     |
| Dati da importare                                 | Dati da sovrascrivere |
| Dati Anagrafici 🗸                                 | Frontespizio          |
| Quadro ST/SV 🗹                                    | Quadro                |
| Quadro SX                                         |                       |

Selezionare il file da importare cliccando su Scegli file e successivamente su per caricare il file (il nome del file caricato verra' riportato nel campo 'Nome del file caricato'). Il file da importare e' quello generato dalla procedura Paghe.

- CODICE PERMANENZA E' obbligatorio indicare il codice permanenza con cui deve essere generata la dichiarazione 770, selezionandola tra le permanenze possibili.
- DATI DA IMPORTARE Verranno importati solo i dati per cui si e' spuntato il relativo check. E' possibile selezionare/deselezionare i quadri da importare in modo da scegliere se importare tutti i dati presenti nel file o solo i dati di determinati quadri del 770 oggetto di importazione. Di default i quadri sono tutti selezionati in modo da importare tutti i dati presenti nel file. La possibilita' di deselezionare alcuni quadri e' da utilizzare solo nel caso in cui si renda necessaria la reimportazione di un singolo quadro, in modo da non perdere eventuali modifiche fatte dall'operatore. Nel caso in cui si voglia reimportare solo un quadro e' necessario lasciare attivo solo il check corrispondente al quadro da reimportare (esempio: se si desidera reimportare solo il guadro ST/SV lasciare attivo solo il flag relativo ad "Importa quadro ST" e togliere tutti gli altri).
- DATI DA SOVRASCRIVERE E' possibile richiedere, attivando i relativi check, di sovrascrivere le informazioni precedentemente riportate nel 770. **Si consiglia di spuntare sempre entrambi, in modo che se viene ripetuta l'importazione tutti i dati vengano ricaricati.** La sovrascrittura è un'opzione che deve essere scelta dall'utente ed andrà ad aggiornare i dati del frontespizio e/o

dall'utente ed andrà ad aggiornare i dati del frontespizio e/o dei quadri (in funzione del check selezionato) del 770 oggetto di importazione a prescindere dal contenuto del campo di destinazione, sia che questo sia stato aggiornato dalla procedura stessa o dall'operatore.

Se l'operatore non ha richiesto la sovrascrittura dei quadri:

- il quadro SX viene inserito se non gia' presente
- il quadro ST/SV viene inserito se non gia' presente

Se l'operatore ha richiesto la sovrascrittura dei quadri:

- Il quadro SX viene ricaricato
- il quardro ST/SX gia' presente viene tutto cancellato e ricaricato a partire dal telematico

Per attivare la funzione di importazione cliccare sull'icona

Effettuando l'importazione viene restituito il numero di import (numero progressivo attribuito all'importazione) con un messaggio del tipo

| Messago | lo                     |                           |
|---------|------------------------|---------------------------|
|         | File caricat<br>154467 | o con successo con numero |
|         | G₂.                    | ОК                        |

e premendo OK viene presentata la pagina da cui e' possibile visualizzare lo stato di avanzamento e scaricare l'esito dell'elaborazione.

Accedendo alla funzione IMPO e' possibile anche accedere alla pagina di 'Ricerca esiti

importazione' senza effettuare nessuna importazione, cliccando direttamente sull'icona

Nella pagina di 'Ricerca esiti importazione' e' possibile visualizzare tutte le importazioni effettuate

cliccando sull'icona, oppure ricercare specifiche importazioni attraverso il numero attribuito all'import e/o atrraverso la data in cui e' stato effettuato l'import.

Nella pagina di 'Ricerca esiti importazione', per ogni importazione vengono indicati alcuni dati che identificano l'importazione stessa (numero, utente che ha eseguito l'importazione, nome del file caricato, tipo di importazione e data importazione) lo stato dell'importazione (CARICATO, IN ELABORAZIONE, TERMINATO), IL RISULTATO (fallito, successo), eventuali messaggi di errore generale. Cliccando sulla icona che si trova in fondo a destra sulla riga corrispondente all'importazione e' possibile visualizzare l'esito ed eventuali errori presenti sui singoli dati.

E' possibile effettuare l'importazione solo per l'anno corrente quindi e' necessario sapere che se bisogna fare un ravvedimento di una dichiarazione dell'anno precedente o inviare una dichiarazione tardiva dell'anno precedente non e' possibile importare la dichiarazione dalle paghe ma deve essere inserita manualmente.

### Note relative all'importazione

Nell'**importazione anagrafica**, se questa esiste gia', viene estesa la visibilita' dell'anagrafica alla permanenza con cui si sta importando.

Nell'**importazione 770 da telematico Zucchetti** viene attribuito, se possibile, il codice caf in base alla permanenza presente nel file di import. Se la permanenza del file di import e' tra una di quelle di cui l'operatore, che sta effettuando l'importazione, ha la visibilita', allora viene attribuito il codice caf uguale alla permanenza presente nel file di import se questa e' minimo di 7 caratteri. Se la permanenza non e' una di quelle di cui l'operatore ha la visibilita' o non e minimo di caratteri (RRPPPZZ) non viene attribuito niente e sara' poi in fase di modifica della dichiarazione che dovra' essere attribuito.

E' necessario quindi sapere se si lavora a livello provinciale o di zona. Se si lavora a livello provinciale e l'importazione e' effettuata dall'operatore provinciale non ci sono problemi, come non ci sono se viene effettuata a livello di zona e si lavora a livello di zona. Se invece si lavora a livello di zona e l'importazione e' effettuata a livello provinciale e' indispensabile che l'operatore provinciale abbia come visibilita' la permanenza provinciale ma anche tutte le permanenze di zona in modo che il codice caf venga attribuito correttamente.

Se nel file di importazione ci sono versamenti con codice tributo relativi ai codici tributi previsti nel quadro ST sezione 1 per ogni categoria di ritenute, vengono barrate le caselle DIPENDENTE, AUTONOMO, LOCAZIONI BREVI, ALTRE RITENUTE in funzione della categoria a cui appartiene il codice tributo, presenti nella sezione "Gestione Integrale" del tab "TR. INTEGRALE/PARZIALE", necessaria per compilare la sezione REDAZIONE DELLA DICHIARAZIONE – QUADRI COMPILATI presente sul modello. Tali barrature sono comunque da verificare perche' in alcuni casi non e' possibile barrarle automaticamente, ma e' obbligatorio che almeno una di queste sia compilata.

#### TIPOLOGIA INVIO

Nelle tre fasi sopra elencate viene attribuita la TIPOLOGIA INVIO = 1 - Sostituto che opta per trasmettere un unico flusso contenente i dati riferiti ai diversi redditi gestiti nel modello 770/2024. Nel caso in cui il sostituto voglia inviare separatamente i dati relativi ai diversi redditi, l'operatore dovra' modificare la dichiarazione, impostare TIPOLOGIA INVIO = 2 e inserire i dati dell'altro incaricato.

### **VERSAMENTI SOSPESI e NOTA SOSPENSIONE**

In fase di generazione del file da importare dalla procedura paghe, la stessa e' in grado di stabilire se ci sono versamenti sospesi ma, in molti casi, non e' in grado di stabilire la NOTA SOSPENSIONE da attribuire al versamento sospeso.

Nel file di importazione ci saranno quindi versamenti con importo sospeso senza NOTA SOSPENSIONE.

Nell'esito dell'importazione ne verra' data indicazione e' sara possibile visualizzare i versamenti che si trovano in queste condizioni.

Dovra' essere cura dell'operatore modificare manualmente questi versamenti andando ad indicare per ognuno la relativa NOTA SOSPENSIONE.

Se non modificati, la dichiarazione verra' scartata dalla funzione di "Controllo predisposizione invio" in quanto non e' possibile inviare dichiarazioni con importo sospeso senza NOTA SOSPENSIONE.

### **GENERAZIONE QUADRO SY PER PERCIPIENTI ESTERI**

Questa funzione permette di generare automaticamente il QUADRO SY sezione LA soggetti esteri senza CF, per le ditte che hanno erogato compensi a percipienti esteri.

Per generare il quadro e' necessario, dal menu' di sinistra del gestionale, accedere a 'Elaborazioni ed altre funzionalita'.

| Mer | ů.                                    |   |
|-----|---------------------------------------|---|
| 匬   | Home                                  |   |
| Ē   | Gestionale                            |   |
|     | Elaborazioni ed altre<br>funzionalità |   |
| 20  | Codifiche locali                      | > |
| æ   | ione utenze                           | > |
|     | Altre procedure                       | > |

Successivamente, nel widget del 770/CU, cliccare su 'Compensi lavoro autonomo'.

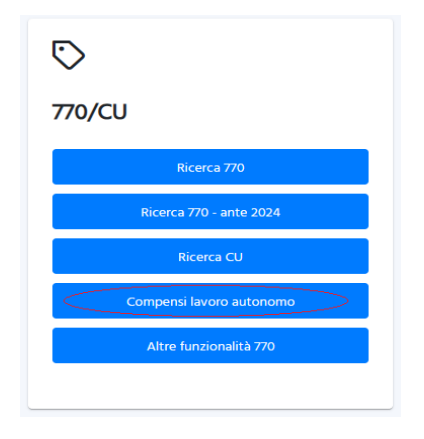

A questo punto l'operativita' e' la stessa degli altri anni. Accedere, dal menu' di sinistra, a *Compensi lavoro autonomo, Ricerca* ed effettuare la ricerca.

Si consiglia di effettuare una ricerca avanzata utilizzando il tab dei compensi lavoro autonomo, attivando il check presenza compensi ed eventualmente indicando anche l'anno dei compensi nel campo Anno esercizio (deve essere indicato l'anno con cui sono stati registrati i compensi e non l'anno della dichiarazione per cui deve essere generato il quadro).

| 🔍 🤇 🚹 👫 🈹                                                         | Nessun messaggio per l'utente            |  |
|-------------------------------------------------------------------|------------------------------------------|--|
| N° elem. pagina                                                   | Ordinamento iniziale Alfabetico          |  |
| Anagrafica                                                        | Ditte/Individui Compensi lavoro autonomo |  |
| Presenza compensi :<br>Anno esercizio<br>2007<br>Causale Compenso |                                          |  |
| Presenza ritenute :                                               | 💿 indifferente 🔘 si 🔘 no                 |  |
| Presenza contributi con                                           | n rivalsa : 💿 indifferente 🔘 si 🔘 no     |  |

Al termine della ricerca cliccare sul tasto (Elaborazioni e Stampe) e successivamente selezionare la funzione Genera quadro SY PER PERCIPIENTI ESTERI. Indicare il codice caf con il quale deve essere generato il modello 770 e confermare cliccando su Genera quadro

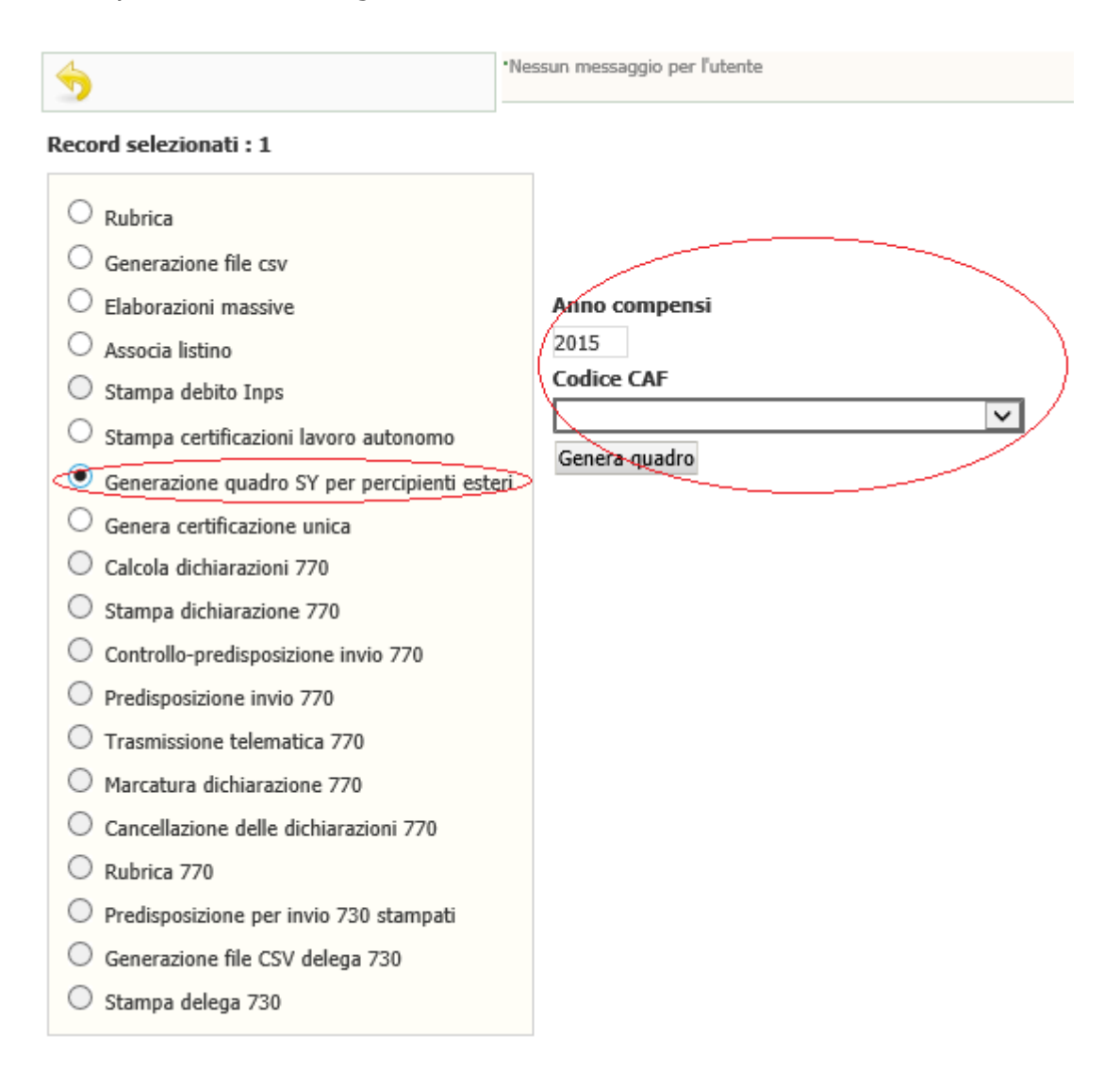

Se nella ricerca sono state selezionate delle ditte, la generazione del quadro viene effettuata solo per le ditte selezionate, mentre se non e' stata selezionata nessuna ditta la generazione del quadro viene effettuata per tutte le ditte ricercate. Le ditte trattate devono avere compensi nell'anno indicato, con percipiente ditta estera e con codice caf compensi uguale al codice caf indicato in maschera.

Condizione fondamentale perche' venga generata la dichiarazione, se non esiste, oltre alla presenza dei compensi erogati a ditte estere, e' la presenza dell'indicazione del codice attivita' in anagrafica della ditta.

Per le ditte alle quali manca il codice attivita' non viene generata la dichiarazione e ne viene data segnalazione nell'esito dell'elaborazione con un messaggio del tipo:

L'atecofin non e' valorizzato. Non e' stata creata la dichiarazione per le ditte: DIT DI P VA

Entrambe le funzioni generano, se non esiste gia', la dichiarazione 770 per l'anno in corso (anno compensi + 1) e i quadri SY per i percipienti esteri per cui si erano emessi i compensi. Se la

dichiarazione non esiste, viene creata la dichiarazione con codice caf uguale a quello indicato in maschera.

Nel campo TIPOLOGIA INVIO viene caricato '1 – Sostituto che ha optato per trasmettere un unico flusso contenente i dati relativi ai diversi redditi gestiti nel modello.

Ogni volta che viene ripetuta per gli stessi soggetti, quadri SY – sezione percipienti esteri gia' presenti sulla dichiarazione vengono prima cancellati tutti e poi rigenerati a partire dai compensi, quindi eventuali integrazioni manuali devono essere fatte solo quando si e' sicuri di cio' che si e' generato perche' altrimenti ad ogni rigenerazione vengono perse.

Al termine dell'elaborazione verra' visualizzato il seguente messaggio:

L'elaborazione richiesta è stata accodata alle altre con il numero 14989. Vai nella pagina apposita per controllarne il risultato e scaricarne il file.

Per visualizzare l'esito dell'elaborazione accedere, dal menu Anagrafica, al sotto menu' "Esito stampe ed elaborazioni", e, una volta terminata l'elaborazione, cliccare sulla lente posta a fianco al relativo numero. Viene aperto il risultato sotto all'elenco di tutte le elaborazioni.

### **RICERCA MASSIVA 770 ED ELABORAZIONI MASSIVE**

Per accedere al menù delle elaborazioni massive (elaborazioni che riguardano insiemi di soggetti estratti) occorre procedere ad una ricerca massiva 770. L'accesso alla ricerca massiva dei 770 si effettua cliccando, nel menu' di sinistra del gestionale, su 'Elaborazioni ed altre funzionalita'.

| Men | ù                                     |   |
|-----|---------------------------------------|---|
| 佡   | Home                                  |   |
| Ē   | Gestionale                            |   |
|     | Elaborazioni ed altre<br>funzionalità |   |
| 20  | Codifiche locali                      | > |
| R   | Interview utenze                      | > |
|     | Altre procedure                       | > |

Successivamente, nel widget del 770/CU, cliccare su 'Ricerca 770' e selezionare l'anno della dichiarazione

| $\bigtriangledown$       |
|--------------------------|
| 770/CU                   |
| Ricerca 770              |
| Ricerca 770 - ante 2024  |
| Ricerca CU               |
| Compensi lavoro autonomo |
| Altre funzionalità 770   |
|                          |

| Ricerca avanzata 770            | Q 1=          |       |             |
|---------------------------------|---------------|-------|-------------|
| I                               |               |       |             |
|                                 |               |       |             |
|                                 |               |       |             |
| Anagrafica Ditta                | Dichlarazione | Statl | Ordinamento |
| Ditte                           |               |       |             |
|                                 |               |       | Q           |
|                                 |               |       | <b></b>     |
|                                 |               |       |             |
| Domicilio fiscale o sede legale |               |       |             |
|                                 |               |       |             |
|                                 |               |       | -           |
|                                 |               |       |             |
| Dichiarazioni<br>Presenza CU    |               |       |             |
| oppure                          |               |       |             |
| Presenza 770                    |               |       |             |
| Presenza IRAP                   |               |       |             |
| oppure                          |               |       |             |
| Presenza USP                    |               |       |             |
| Presenza IMU                    | Assenza IMU   |       |             |

Nella ricerca massiva e' possibile indicare una serie di criteri attraverso cui operare la ricerca dei dati da sottoporre ad elaborazione massiva. I criteri sono stati suddivisi in "tab" per argomento, nella figura sopra si può vedere il tab "Anagrafica" dove sono presenti i criteri di tipo anagrafico in base ai quali ricercare.

#### DICHIARAZIONI

Di default e' sempre impostato il flag relativo alla presenza di dichiarazioni 770, pertanto verranno selezionati solo soggetti aventi una dichiarazione 770 nell'anno dichiarazione.

| <u>Ditta</u>                         |                                            |
|--------------------------------------|--------------------------------------------|
| 🕋 Ricerca avanzata 770 - X770        |                                            |
| Ricerca avanzata 770 Q 12            |                                            |
| I                                    |                                            |
|                                      |                                            |
|                                      |                                            |
|                                      |                                            |
| Anagrafica Ditta Dichiarazione Stati | Ordinamento                                |
| Natura giurídica                     |                                            |
|                                      | Denominazione ditta                        |
|                                      |                                            |
|                                      | A                                          |
|                                      |                                            |
| Attributi                            | Finalità trattamento dati Trattamento Dati |
|                                      | Marketing                                  |
|                                      | Profilazione                               |
|                                      | Comunicazione                              |

#### *Dichiarazione*

**PROCEDURE FISCALI - pag. 54** 

| 🕆 Ricerca avanzata 770 - 3                                            | x770                    |                         |                                                     |          |                            |                             |
|-----------------------------------------------------------------------|-------------------------|-------------------------|-----------------------------------------------------|----------|----------------------------|-----------------------------|
| unagrafica Ditta Dic                                                  | chiarazione Stati       | Ordinamento             |                                                     |          |                            |                             |
| Codice CAF                                                            | et Ric. gera            | archica 📝               | Tipo dichi<br>Ordinaria<br>Correttiva<br>Integrativ | arazione | Forzatura<br>Dichiarazio   | diagnostico<br>one spezzata |
| ntermediario<br>Iodice Fiscale                                        |                         |                         |                                                     | ~        | Data impengo<br>Dal giorno | Al giorno                   |
| Dichiarazione spezzata Sostituto Codice fiscale ulteriore presentante |                         | Prese<br>Quadu<br>Quadu | nza quadri<br>o ST/SV                               | ]        | Quadro DI<br>Quadro SY     |                             |
| Codice attività                                                       |                         | Attrib                  | uti                                                 | Ç₂       |                            |                             |
|                                                                       |                         | -                       |                                                     |          | Senza co                   | odice attributi             |
| Funzionario                                                           |                         | Zona                    |                                                     |          |                            |                             |
|                                                                       |                         | -                       |                                                     |          |                            |                             |
|                                                                       | Sen. codice funzionario |                         |                                                     |          | Senza co                   | odice zona                  |

CODICE CAF Si tratta del codice CAF presente sul frontespizio della dichiarazione (e non del codice permanenza impostato sull'anagrafica).

RICERCA GERARCHICA Se non impostato il sistema estrae tutte le dichiarazioni che rientrano puntualmente nella visibilità dell'operatore ovvero tutte le dichiarazioni aventi codici CAF di 7 o 9 caratteri che siano puntualmente assegnati all'operatore. Se impostato il sistema estrae tutte le dichiarazioni che rientrano nella visibilità gerarchica dell'operatore ovvero le dichiarazioni aventi codici CAF di 7 o 9 caratteri che abbiano i primi 2 o 5 caratteri uguali ad un codice permanenza (non operativo) che sia nella visibilità dell'operatore.

| Micerca avanzata 770 - X770         Ricerca avanzata 770       Image: State avanzata 770         State attuale dichiarazione       Uchiarazione       Ordinamento         Variazioni storiche<br>Generata       Ordinamento         Modificata       da       ai       ai         Calcolata       da       ai       ai       ai         Pronta per invio       da       ai       ai       ai         Stata       da       ai       ai       ai       ai         Calcolata       da       ai       ai <th><u>Stati</u></th> <th></th> <th></th> <th></th> <th></th> <th></th> <th></th>                                                                                                    | <u>Stati</u>                |            |                  |    |             |    |          |
|----------------------------------------------------------------------------------------------------|-----------------------------|------------|------------------|----|-------------|----|----------|
| Ricerca avanzata 770<br>Anagrafica Ditta Dichiarazione   Variazione Variazione   Stato attuale dichiarazione Stati   Ordinamento al   Generata da   Modificata da   Calcolata da   Stampata da   Stampata da   Inviata da   Benerata da   Calcolata da   Calcolata da   Calcolata da   Stampata da   Esitata da   Calcolata da   Calcolata da <td>🕋 Ricerca avanza</td> <td>ta 770 - X</td> <td>770</td> <td></td> <td></td> <td></td> <td></td>                                                                                                    | 🕋 Ricerca avanza            | ta 770 - X | 770              |    |             |    |          |
| Anagrafica       Ditta       Dichlarazione       Ordinamento         Stato attuale dichlarazione                                                                                                    | Ricerca avanzata 770        | Q 1=       |                  |    |             |    |          |
| Anagrafica     Ditta     Dichlarazione     Stati     Ordinamento       Stato attuale dichlarazione     Variazional storiche     Image: Calicolata     da     Image: Calicolata       Generata     da     Image: Calicolata     da     Image: Calicolata     Image: Calicolata       Stampata     da     Image: Calicolata     da     Image: Calicolata     Image: Calicolata       Inviata     da     Image: Calicolata     Image: Calicolata     Image: Calicolata     Image: Calicolata       Stampata     da     Image: Calicolata     Image: Calicolata     Image: Calicolata     Image: Calicolata       Stampata     da     Image: Calicolata     Image: Calicolata     Image: Calicolata     Image: Calicolata       Stampata     da     Image: Calicolata     Image: Calicolata     Image: Calicolata     Image: Calicolata       Stampata     da     Image: Calicolata     Image: Calicolata     Image: Calicolata     Image: Calicolata       Stampata     da     Image: Calicolata     Image: Calicolata     Image: Calicolata     Image: Calicolata       Stampata     da     Image: Calicolata     Image: Calicolata     Image: Calicolata     Image: Calicolata       Stampata     Image: Calicolata     Image: Calicolata     Image: Calicolata     Image: Calicolata     Image: Calicolata                                                                                                    |                             |            |                  |    |             |    |          |
| Anagrafice       Dicka       Olchiarazione       Variazioni storiche         Stato attuale dichiarazione                                                                                                    |                             |            |                  |    |             |    |          |
| Ottka       Otchiaractore       Stetto       Ordinamento         Stato attuale dichiarazione                                                                                                    |                             |            |                  |    |             |    |          |
| Variacione     Variacione       Variacione     Variacione       Variacione     Cenerata     da       Calcolata     da     da       Calcolata     da     da       Stampata     da     da       Invista     da     da       Esitata     da     da       Esitata     da     da       Esitata     da     da       Esitata     da     da       Esitata     da     da       Esitata     da     da       Esitata     da     da       Esitata     da     da       Esitata     da     da       Esitata     da     da                                                                                                    |                             |            |                  |    |             |    |          |
| Stato attuale dichiarazione           Variazioni storiche         Variazioni storiche           Timo di la contrata da         1         1         1         1         1         1         1         1         1         1         1         1         1         1         1         1         1         1         1         1         1         1         1         1         1         1         1         1         1         1         1         1         1         1         1         1         1         1         1         1         1         1         1         1         1         1         1         1         1         1         1         1         1         1         1         1         1         1         1         1         1         1         1         1         1         1         1         1         1         1         1         1         1         1         1         1         1         1         1         1         1         1         1         1         1         1         1         1         1         1         1         1         1         1         1         1         1         1                                                                                                    | Apagrafica Ditta            | Dichi      | arazione Stati   | 5  | Ordinamento |    |          |
| Stato attuale dichiarazione           Valuazione suddicina         Image: Conservatione suddicina         Image: Conservatione suddicina           Image: Conservatione suddicina         Image: Conservatione suddicina         Image: Conservatione suddicina           Image: Conservatione suddicina         Image: Conservatione suddicina         Image: Conservatione suddicina           Image: Conservatione suddicina         Image: Conservatione suddicina         Image: Conservatione suddicina           Image: Conservatione suddicina         Image: Conservatione suddicina         Image: Conservatione suddicina           Image: Conservatione suddicina         Image: Conservatione suddicina         Image: Conservatione suddicina           Image: Conservatione suddicina         Image: Conservatione suddicina         Image: Conservatione suddicina           Image: Conservatione suddicina         Image: Conservatione suddicina         Image: Conservatione suddicina           Image: Conservatione suddicina         Image: Conservatione suddicina         Image: Conservatione suddicina           Image: Conservatione suddicina         Image: Conservatione suddicina         Image: Conservatione suddicina           Image: Conservatione suddicina         Image: Conservatione suddicina         Image: Conservatione suddicina           Image: Conservatione suddicina         Image: Conservatione suddicina         Image: Conservatione suddicina           Image: Conservatione sudicina         Im | unagronica Dicco            | Dicin      |                  |    | oranianento |    |          |
| Modificata       da       dia       a         Calcolata       da       dia       ai       dia         Stampata       da       dia       ai       dia         Pronta per invio       da       dia       ai       dia         Inviata       da       dia       ai       dia         Esitata SOGEI       da       dia       dia       dia                                                                                                    | Stato attuale dichiarazione | Q          | Generata         | da |             | al |          |
| Calcolata       da       da       da       da         Stampata       da       da       da       da         Pronta per invio       da       da       da       da         Inviata       da       da       da       da       da         Esitata       da       da       da       da       da         Scartata SOGEI       da       da       da       da                                                                                                    |                             | -          | Modificata       | da | â           | al | â        |
| Stampata     da     da     da       Pronta per invio     da     da     da       Inviata     da     da     da       Esitata     da     da     da       Scartata SOGEI     da     da     da                                                                                                    |                             | -          | Calcolata        | da | â           | al | <u> </u> |
| Pronta per invio     da     da     da       Inviata     da     da     da       Esitata     da     da     da       Scartata SOGEI     da     da     da                                                                                                    |                             |            | Stampata         | da | â           | al | â        |
| Inviata da â â â â<br>Esitata da â â â â<br>Scartata SOGEI da â â â â<br>Scartata AS                                                                                                    |                             |            | Pronta per invio | da |             | al |          |
| Esitata da da da da da da da da da da da da da                                                                                                    |                             |            | Inviata          | da |             | al |          |
| Scartata SOGEI da ini al ini                                                                                                    |                             |            | Esitata          | da | <u> </u>    | al |          |
| Scattata Af                                                                                                    |                             |            | Scartata SOGEI   | da |             | al |          |
|                                                                                                    |                             |            | Scartata AE      | da |             | al |          |

Una volta impostati i criteri, la ricerca si avvia attraverso l'icona posta in alto sulla pagina di ricerca massiva:

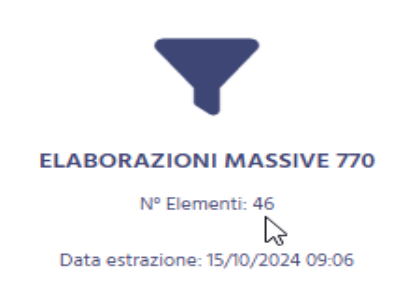

Il sistema memorizza l'ultima ricerca effettuata che potrà essere riutilizzata al successivo ingresso sulla funzione senza che l'operatore la debba rieseguire. Egli potrà vedere la sintesi del risultato dell'estrazione e decidere se utilizzare sempre la stessa oppure ripeterne un'altra variando i filtri di ricerca.

Dopo aver eseguito l'estrazione massiva, verra' presentata la pagina con l'elenco delle elaborazioni possibili per il dichiarativo.

Per effettuare una elaborazione massiva, dal menù delle elaborazioni massive 770 selezionare la specifica voce di Menù

| 1 | 🕈 Ind | ice funzioni massive 770 - INDI |   |      |                                        |
|---|-------|---------------------------------|---|------|----------------------------------------|
|   |       |                                 |   |      |                                        |
| ۲ | X770  | Ricerca avanzata 770            | ٠ | CSV  | Creazione file CSV anagrafico          |
| ۲ | CALC  | Calcolo 770                     | • | RUSC | O Rubrica elenco sostituti             |
| ٠ | STAM  | Stampa modello 770              | • | RUVI | E Stampa rubrica versamenti            |
| ٠ | TELE  | Telematico 770                  | • | RUCE | R Stampa rubrica Crediti/Compensazioni |

Una volta scelta l'elaborazione massiva da eseguire il sistema avvisa che questa è stata accodata, e che è possibile verificarne lo stato nell'apposita bacheca:

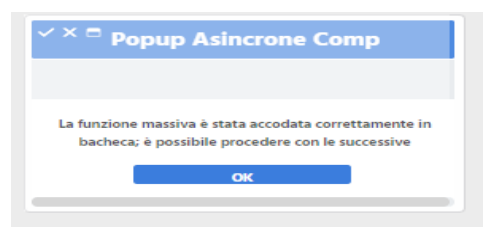

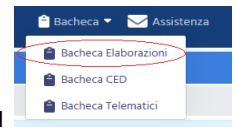

posta nella parte

Per accedere alla bacheca delle elaborazioni massive cliccare su superiore della videata.

| ×        | <sup>3</sup> Bacheca E | Elaborazioni Asi            | ncrone                   |                  |          |      |                  |                  |  |
|----------|------------------------|-----------------------------|--------------------------|------------------|----------|------|------------------|------------------|--|
| R Filtr  | o elaborazioni ( Situ  | uazione aggiornata alle ore | 09:10 del 15/10/2024 )   |                  |          |      |                  |                  |  |
| C Tipo   |                        |                             | ✓ Stato                  |                  |          | ~    |                  |                  |  |
| s<br>T   |                        |                             |                          |                  |          |      |                  |                  |  |
| <b>•</b> | Bacheca Elabora        | azioni Asincrone            | ℃ ←                      |                  |          |      |                  |                  |  |
| ID       | Partizione             | <sub>⊯</sub> Тіро           | Elaborazione             | Richiesta        | Stato    | % Co | da Inizio        | × Fine           |  |
| 26548    | 301                    | ELABORAZIONI MASSIV         | E 770 Stampa Modello 770 | 15/10/2024 09:09 | CONCLUSA | 100  | 15/10/2024 09:09 | 15/10/2024 09:10 |  |

Al termine dell'elaborazione (stato di "ELABORAZIONE CONCLUSA") è possibile verificarne il risultato o scaricarne l'output (ad esempio in caso di stampa) cliccando sull'icona posta a destra della riga di elaborazione.